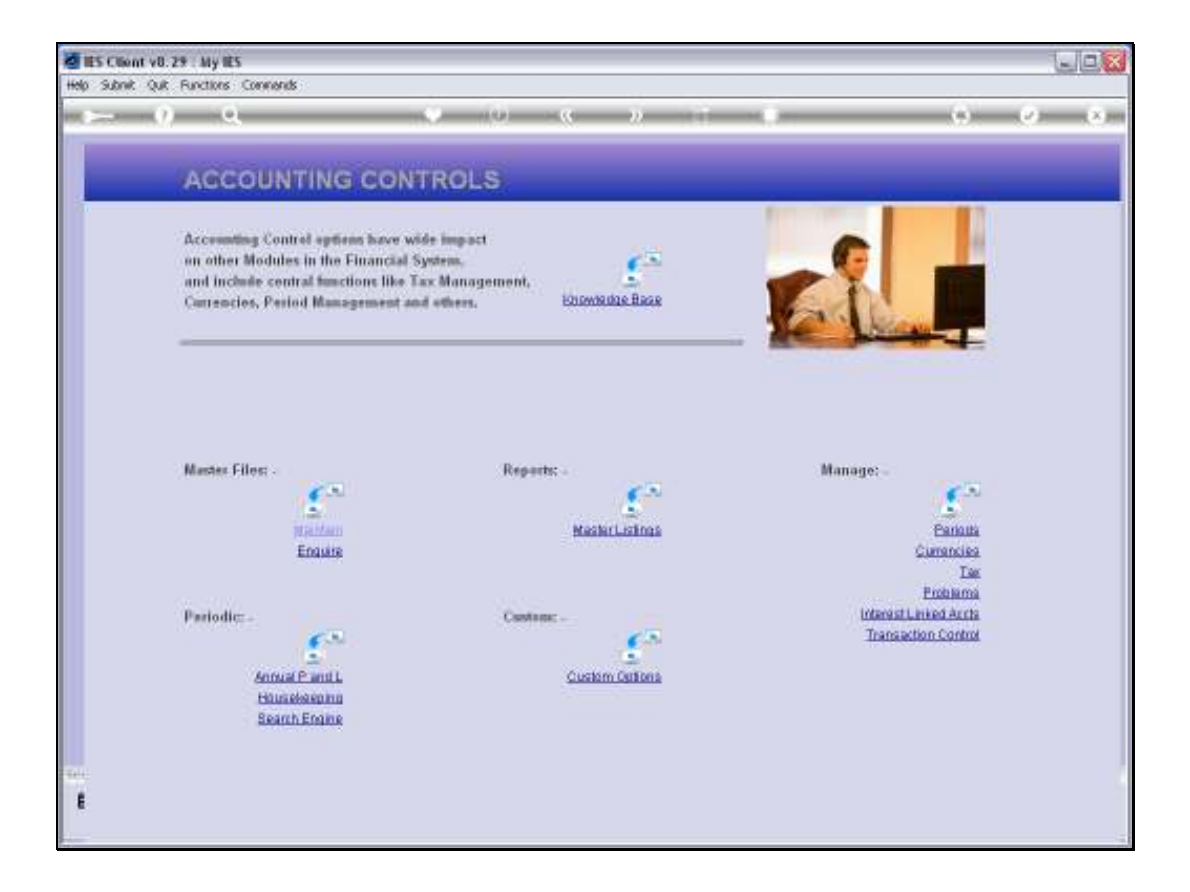

Slide notes: At Accounting Controls, from the Manage menu, we find the Period wizard.

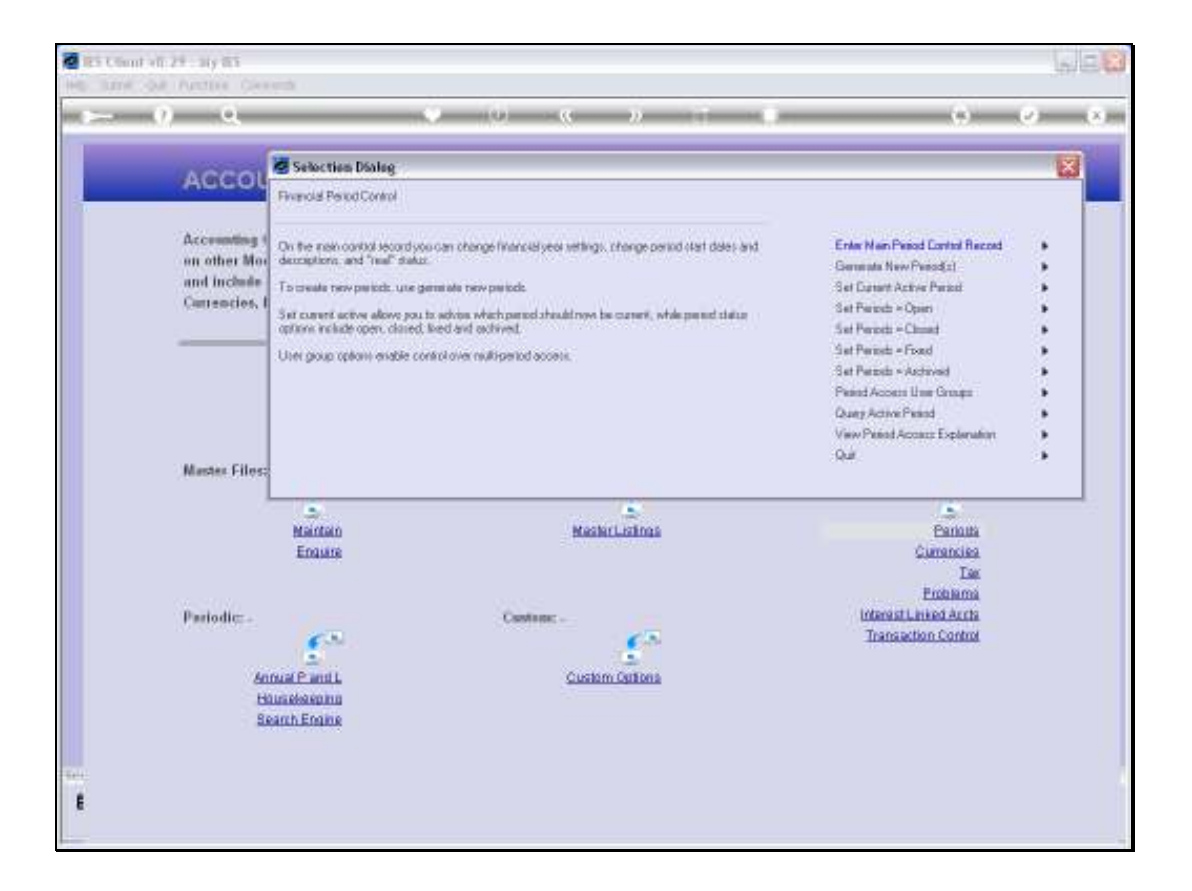

Slide notes: The Period wizard leads to all the functions to manage Financial Periods in the Business Datamart. There are separate functions for a number of Period Management aspects, and we will now look at the Main Period Control record.

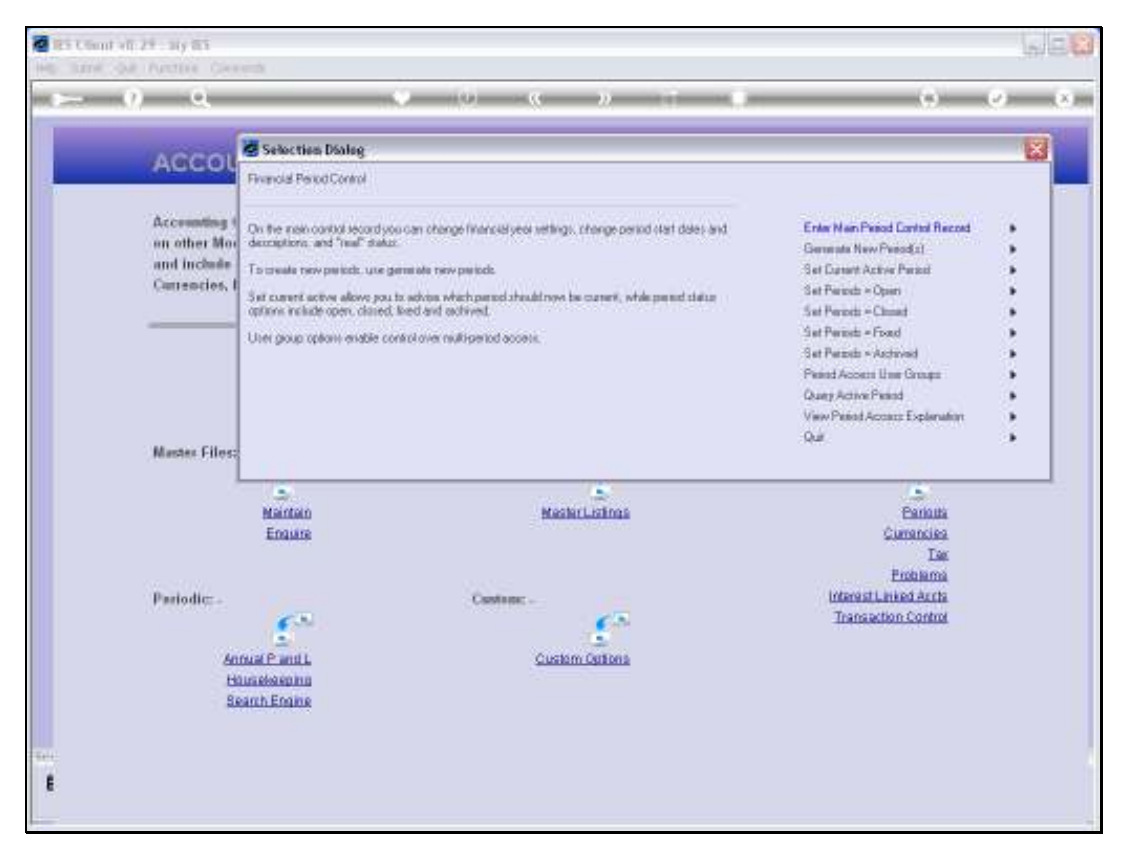

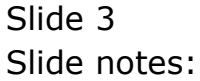

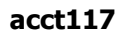

|                                                                | • 0 « »                                                                       |                                                                                                    |
|----------------------------------------------------------------|-------------------------------------------------------------------------------|----------------------------------------------------------------------------------------------------|
| A GOOD Selection Dialog                                        |                                                                               | 8                                                                                                    |
| Update Main Period Control 1                                   | Record                                                                        |                                                                                                    |
| Accounting (                                                   |                                                                               | Ned .                                                                                                    |
| an other Mor<br>When updating the main ieo                     | and after generating a new period, please pay particular attention to the     |                                                                                                    |
| Carrencies, I                                                  |                                                                               |                                                                                                    |
| Hint: when you wait a period<br>to an explanation of two field | ine, and the cursor is on the "heat" period, you may click the help som.<br>I |                                                                                                    |
|                                                                |                                                                               |                                                                                                    |
|                                                                |                                                                               |                                                                                                    |
|                                                                |                                                                               |                                                                                                    |
|                                                                |                                                                               |                                                                                                    |
|                                                                |                                                                               |                                                                                                    |
| Master Files:                                                  |                                                                               |                                                                                                    |
|                                                                |                                                                               |                                                                                                    |
|                                                                |                                                                               | Completion of the second second second second second second second second second second second second second se |
| Maintain                                                       | MashrLishnas                                                                  | Eanouta                                                                                                    |
| S.<br>Mantan<br>Engare                                         | Mashrilistinas                                                                | Earlouta<br>Currancies                                                                                          |
| Animan<br>Enaure                                               | MashirListings                                                                | Earlaita<br>Currancika<br>East                                                                                  |
| Antan<br>Baura<br>Prejodic                                     | MashirListnas                                                                 | Parinuta<br>Currancies<br>Tae<br>Proteama<br>Interast Lated Acta                                                |
| Maintan<br>Enaura                                              | MashirListinas                                                                | Barlotta<br>Cierrancies<br>Tas<br>Problems<br>Interest Linited Aucto<br>Transaction Control                     |
| Naistan<br>Essues                                              | KashirLishna<br>Cashan: -                                                     | Carlotta<br>Cisrancies<br>Tas<br>Proteina<br>Interest-Linied Arcta<br>Transaction Control                       |
| Pretodic: -                                                    | Mashiri Listina<br>Castina: -                                                 | Carlotta<br>Cisroncies<br>Tax<br>Entenant<br>InterestLinked Aurta<br>Transaction Control                        |
| Preiodic: -                                                    | MashirLichna<br>Castine: -                                                    | Carlotta<br>Currencias<br>Tax<br>Enstama<br>Interest.Linked Aucta<br>Transaction Control                        |
| Periodic:<br>Annual Para L<br>Humeleanna<br>Search Engine      | MashirLichna<br>Custom -                                                      | Carlotta<br>Currencias<br>Tax<br>Proteinna<br>Interest Linked Acrts<br>Transaction Control                      |

Slide notes: The system always reminds us to pay specific attention to the 'real' settings of Periods, which can affect Asset Depreciation and other period bound functions.

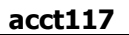

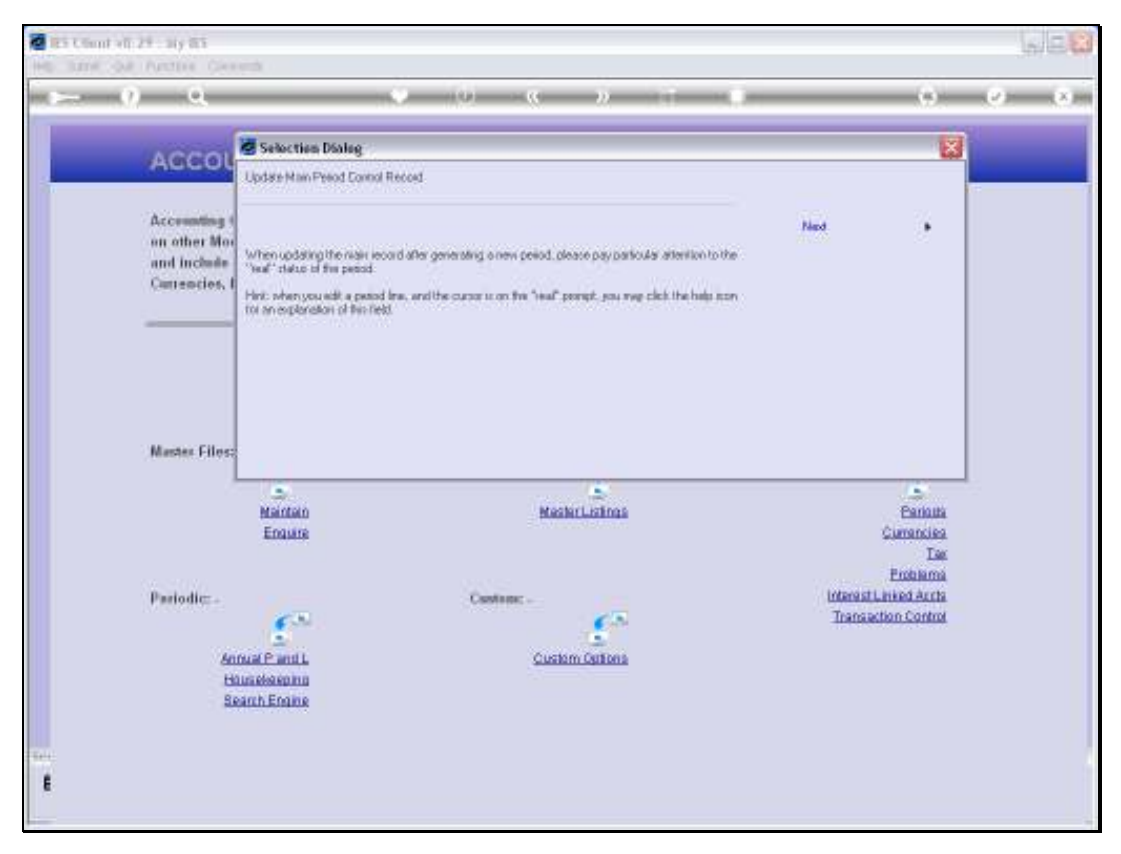

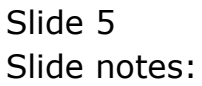

| 🙋 IES Client v8.29 : My IES   |            |                |                |        |        |          |          |            |          |         |          |     |
|-------------------------------|------------|----------------|----------------|--------|--------|----------|----------|------------|----------|---------|----------|-----|
| Help Subnik Quit Functions Ci | ommands    |                |                |        |        |          |          |            |          |         |          |     |
|                               | _          |                |                | 0      |        | » IT     | _        |            | _        |         |          | (X) |
|                               |            |                |                |        |        |          |          |            |          |         |          |     |
|                               |            |                |                |        |        |          |          |            |          |         |          |     |
|                               | Fina       | ancial         | Period         | Manage | emen   | it       |          |            |          |         |          |     |
|                               |            |                |                |        |        |          |          |            |          |         |          |     |
|                               |            |                |                |        |        |          |          |            |          |         | Up date. |     |
|                               | <b>C</b> 1 |                |                |        |        |          |          |            |          |         |          |     |
|                               | Financ     | sal Persed     | Controls       |        |        |          |          |            |          |         |          |     |
|                               | Financ     | ial Vead       |                |        |        |          |          |            | les 2010 | in 1085 |          |     |
| Fin Period                    | 2010       | and a straight |                |        |        |          | lad From |            | ec 2010  | in 119) |          |     |
|                               | Jun 20     | 10 (p. 11)     | n.             |        |        |          | CO ENIS  |            |          | 10      |          |     |
|                               |            |                | ·              | _      |        |          |          |            |          |         |          |     |
|                               | P          | scind #        | Deacr          |        | Real 2 | Startz   | Ends     |            | Status   |         |          |     |
|                               | 1          | 2              | Apr 2000       |        | Y      | 01/04/20 | dD.      | 30/04/2000 | Fixed    |         |          |     |
|                               | 2          | 3              | Rey 2000       |        | Y      | 01/05/20 | a D      | 31/05/2000 | Fired    |         |          |     |
|                               | з          | 4              | Jun 2000       |        | γ      | 01/06/20 | d D      | 30/06/2000 | Fired    |         |          |     |
|                               | -4         | 5              | Jul 2000       |        | Y      | 01/07/20 | ab       | 31/07/2000 | Fired    |         |          |     |
|                               | .5         | 5              | Aug 2000       |        | Y      | 01/08/20 | d D      | 31/08/2000 | Fired    |         | _        |     |
|                               | 6          | 7              | Sep 2000       |        | Y      | 01/09/20 | ab       | 30/09/2000 | Fired    |         |          |     |
|                               | 2          | в              | Det 2000       |        | у      | 01/10/20 | dD       | 31/10/2000 | Fixed    |         | -11      |     |
|                               | a          | 9              | May 2000       |        | Y      | 01/11/20 | 0D       | 30/11/2000 | Fined    |         |          |     |
|                               | 10         | 10             | Jap 2001       |        | 7      | 01/12/20 | 00       | 31/12/2000 | Fired    |         | - 11     |     |
|                               | 11         | 12             | Feb 2001       |        | 7      | 01/02/20 | 01       | 28/02/2001 | Fixed    |         |          |     |
|                               | 12         | 13             | 13th Feriad    |        | n      | 01/03/20 | 01       | 28/02/2001 | Fixed    |         | - E      |     |
|                               | 13         | 14             | Nur 2001       |        | Y      | 01/03/20 | 01       | 31/03/2001 | Fixed    |         |          |     |
|                               | 14         | 15             | Apr 2001       |        | Y      | 01/04/20 | 01       | 30/04/2001 | Fixed    |         |          |     |
|                               | 15         | 16             | Nuy 2001       |        | У      | 01/05/20 | 01       | 31/05/2001 | Fixed    |         |          |     |
|                               | 16         | 17             | Jun 2001       |        | Y      | 01/06/20 | 01       | 30/06/2001 | Fixed    |         |          |     |
|                               | 17         | 18             | Jul 2001       |        | у      | 01/07/20 | 01       | 31/07/2001 | Fixed    |         | _        |     |
|                               | 18         | 19             | Aug 2001       |        | Y      | 01/08/20 | 01       | 31/08/2001 | Fixed    |         |          |     |
|                               | 19         | 20             | Sep 2001       |        | 7      | 01/09/20 | 01       | 30/09/2001 | Fixed    | _       |          |     |
| Ser                           | 21         | 21             | New 2001       |        | *      | 01/11/20 | 01       | 30/11/2001 | Fixed    |         | -        |     |
| 6                             |            |                | and a solution |        |        | 31111740 |          |            |          |         |          |     |
| •                             |            |                |                |        |        |          |          |            |          |         |          |     |
|                               |            |                |                |        |        |          |          |            |          |         |          |     |

Slide notes: The Main Period record has a Financial Period description, usually a Year, and a Description for the current such Main Period, for example the name of the Financial Year.

| ) IIE | S Client v8.29 : My IES |        | 4               |            |             |             |            |          |        |       | - |
|-------|-------------------------|--------|-----------------|------------|-------------|-------------|------------|----------|--------|-------|---|
| ab    | Subnic Quic Functions C | ommani | 05              |            |             |             |            |          |        |       | _ |
| £     | 9 Q                     | -      | _               |            | <b>)</b> (( | >> it       |            | _        | - 6    | (v)   | - |
|       |                         |        |                 |            |             |             |            |          |        |       |   |
|       |                         |        |                 |            |             |             |            |          |        |       |   |
| L     |                         | FIL    | nancia          | l Period   | Manageme    | nt          |            |          |        |       |   |
|       |                         |        |                 |            |             |             |            |          |        |       |   |
|       |                         |        |                 |            |             |             |            |          | 00     | data. |   |
|       |                         | Eina   | ncial Paria     | d Controle |             |             |            |          |        |       |   |
|       |                         | rina   | inclum in crime | e comreis  |             |             |            |          |        |       |   |
|       |                         | Fina   | ncial Year      |            |             |             | ine.       | Jan 2010 | p 108) |       |   |
|       |                         | 2010   |                 |            |             |             |            | Dec 2010 | p 119) |       |   |
|       | Ourset Active           | Jun 1  | 2010 (p 11      | 10         |             | interment i |            |          | 'n     |       |   |
|       |                         | -      | -               |            |             |             |            |          |        |       |   |
|       |                         |        | Period #        | Dearce     | Real?       | Startz      | Ends       | Status   |        |       |   |
|       |                         | 1      | 2               | Apr 2000   | У           | 01/04/2000  | 30/04/200  | D Fixed  |        |       |   |
|       |                         | 2      | 3               | Ney 2000   | ү           | 01/05/2000  | 31/05/200  | D Fixed  |        |       |   |
|       |                         | 3      | 4               | Jun 2000   | У           | 01/06/2000  | 30/06/200  | D Fixed  |        |       |   |
|       |                         | 4      | 5               | Jul 2000   | Y           | 01/07/2000  | 31/07/200  | D Fixed  |        |       |   |
|       |                         | 5      | 6               | Aug 2000   | Y           | 01/08/2000  | 31/08/200  | D Fixed  |        |       |   |
|       |                         | 6      | 7               | Sep 2000   | Y           | 01/09/2000  | 30/09/200  | D Fixed  |        |       |   |
|       |                         | 7      | в               | Det 2000   | Y           | 01/10/2000  | 31/10/200  | D Fixed  |        |       |   |
|       |                         | a      | 9               | Mov 2000   | У           | 01/11/2000  | 30/11/200  | D Fixed  |        |       |   |
|       |                         | 9      | 10              | Dec 2000   | У           | 01/12/2000  | 31/12/200  | D Fixed  |        |       |   |
|       |                         | 10     | 11              | Jan 2001   | Y           | 01/01/2001  | 31/01/200  | 1 Fixed  |        |       |   |
|       |                         | 11     | 12              | Feb 2001   | Y           | 01/02/2001  | 28/02/200  | 1 Fixed  |        |       |   |
|       |                         | 12     | 13              | 13th Ferio | d n         | 01/03/2001  | 28/02/200  | 1 Fixed  |        |       |   |
|       |                         | 13     | 14              | Har 2001   | Ŷ           | 01/03/2001  | 31/03/200  | 1 Fired  |        |       |   |
|       |                         | 18     | 15              | Barr 2001  | 7           | 01/04/2001  | 30/04/200  | 1 Fined  |        |       |   |
|       |                         | 16     | 10              | Jun 2001   | 7           | 01/05/2001  | 30/06/200  | 1 Fired  |        |       |   |
|       |                         | 17     | 10              | Jul 2001   | 7           | 01/07/2001  | 31/07 (200 | 1 Fixed  |        |       |   |
|       |                         | 18     | 19              | Aug 2001   | 1           | 01/08/2001  | 31/08/200  | 1 Fixed  |        |       |   |
|       |                         | 19     | 20              | 5ep 2001   | 7           | 01/09/2001  | 30/09/200  | 1 Fixed  |        |       |   |
|       |                         | 20     | 21              | Det 2001   | 7<br>7      | 01/10/2001  | 31/10/200  | 1 Fixed  | _      |       |   |
| e     |                         | 21     | 22              | Mov 2001   | ,<br>7      | 01/11/2001  | 30/11/200  | 1 Fixed  |        | -     |   |
| Ê.    |                         |        |                 |            |             |             |            |          |        |       |   |
|       |                         |        |                 |            |             |             |            |          |        |       |   |
|       |                         |        |                 |            |             |             |            |          |        |       |   |

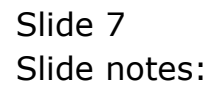

| ES Client v8.29 : My IES    |         |               |             |             |            |           |                |        |
|-----------------------------|---------|---------------|-------------|-------------|------------|-----------|----------------|--------|
| slp Subnik Quit Functions C | Command | 5             |             |             |            |           |                |        |
| e (?) Q.                    | _       | _             |             | <b>)</b> (( | » IT       |           |                | 6 (V)  |
|                             |         |               |             |             |            |           |                |        |
|                             |         |               |             |             |            |           |                |        |
|                             | Fin     | ancia         | Period      | Managem     | ent        |           |                |        |
|                             |         |               |             |             |            |           |                |        |
|                             |         |               |             |             |            |           |                | Update |
|                             | Ciner   | and Dealers   | Controls    |             |            |           |                |        |
|                             | Finan   | ICIAN P 61104 | Contrais    |             |            |           |                |        |
|                             | Finan   | cial Year     |             |             |            | inne.     | Jan 2010 (p. 1 | (80)   |
|                             | 2010    |               |             |             |            |           | Dec 2010 (p 1  | .19)   |
|                             | Jun 2   | 910 (p 11)    | 0           |             | internet.  |           |                | ň      |
|                             |         |               |             |             |            |           |                |        |
|                             |         | Period #      | Dearcz      | Real:       | Starts     | Ends      | Status         |        |
|                             | 1       | 2             | Apr 2000    | У           | 01/04/2000 | 30/04/200 | D Fixed        |        |
|                             | z       | 3             | Nay 2000    | Y           | 01/05/2000 | 31/05/200 | D Fixed        |        |
|                             | з       | 4             | Jun 2000    | γ           | 01/06/2000 | 30/06/200 | D Fixed        |        |
|                             | 4       | 5             | Jul 2000    | У           | 01/07/2000 | 31/07/200 | D Fixed        |        |
|                             | 5       | 6             | Aug 2000    | ү           | 01/08/2000 | 31/08/200 | D Fixed        |        |
|                             | G       | 7             | 5ep 2000    | У           | 01/09/2000 | 30/09/200 | D Fixed        |        |
|                             | 2       | В             | Det 2000    | Y           | 01/10/2000 | 31/10/200 | D Fixed        |        |
|                             | a       | 9             | Mov 2000    | Y           | 01/11/2000 | 30/11/200 | D Fixed        |        |
|                             | 3       | 10            | Dec 2000    | Y           | 01/12/2000 | 31/12/200 | D Fixed        |        |
|                             | 10      | 12            | Fab 2001    | 7           | 01/01/2001 | 28/02/200 | 1 Fixed        |        |
|                             | 12      | 13            | 13th Teriod | 1 1         | 01/03/2001 | 28/02/200 | 1 Fixed        |        |
|                             | 13      | 14            | Nar 2001    |             | 01/03/2001 | 31/03/200 | 1 Fixed        |        |
|                             | 14      | 15            | Apr 2001    | 7           | 01/04/2001 | 30/04/200 | 1 Fixed        |        |
|                             | 15      | 16            | Bay 2001    | У           | 01/05/2001 | 31/05/200 | 1 Fixed        |        |
|                             | 16      | 17            | Jun 2001    | ү           | 01/06/2001 | 30/06/200 | 1 Fixed        |        |
|                             | 17      | 15            | Jul 2001    | У           | 01/07/2001 | 31/07/200 | 1 Fixed        |        |
|                             | 18      | 19            | Aug 2001    | Ŷ           | 01/08/2001 | 31/08/200 | 1 Fixed        |        |
|                             | 19      | 20            | Sep 2001    | ү           | 01/09/2001 | 30/09/200 | 1 Fixed        |        |
|                             | 20      | 21            | Det 2001    | Ŷ           | 01/10/2001 | 31/10/200 | 1 Fixed        | -1     |
|                             | 21      | 22            | Mov 2001    | 4           | 01/11/2001 | 30/11/200 | 1 Fixed        |        |
| E                           |         |               |             |             |            |           |                |        |
|                             |         |               |             |             |            |           |                |        |
|                             |         |               |             |             |            |           |                |        |

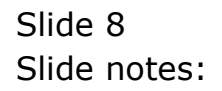

| 🖉 IES Client v8.29 : My IES  |         |             |             |       |        |                |      |           |        |         |         |     |
|------------------------------|---------|-------------|-------------|-------|--------|----------------|------|-----------|--------|---------|---------|-----|
| Help Subnik Quik Functions C | onnands | ;           |             |       |        |                |      |           |        |         |         |     |
| ann (2) (2,                  | _       |             |             | -0-   |        | » IT           |      |           | _      | - 41    |         | (X) |
|                              |         |             |             |       |        |                |      |           |        |         |         |     |
|                              |         |             |             |       |        |                |      |           |        |         |         |     |
|                              | Ein     | ancial      | Deriod      | Mana  | aemer  | t.             |      |           |        |         |         |     |
|                              |         | anera       | Fenou       | maira | genner |                |      |           |        |         |         |     |
|                              |         |             |             |       |        |                |      |           |        |         | Lindada |     |
|                              |         |             |             |       |        |                |      |           |        |         | COLUMN. |     |
|                              | Finan   | cial Period | l Controls  |       |        |                |      |           |        |         |         |     |
|                              |         |             |             |       |        |                |      |           |        |         |         |     |
| Fin Period                   | Finan   | cial Year   |             |       |        | Main Period Fr | rom  | Ja        | n 2010 | (p 108) |         |     |
|                              | 2010    |             |             |       |        | Main Period E  |      | De        | a 2010 | (p 119) |         |     |
| Current Active               | Jun 2   | 010 (p 11)  | 0           |       |        | Interpret F    |      |           |        | n       |         |     |
|                              | -       |             |             |       |        |                |      |           |        |         |         |     |
|                              |         | Period #    | Descr       |       | Real?  | Starts         | Enda |           | Status |         |         |     |
|                              | 1       | 2           | Apr 2000    |       | γ      | 01/04/2000     | 3    | 0/04/2000 | Fired  |         |         |     |
|                              | 2       | 3           | Ney 2000    |       | Y      | 01/05/2000     | 3    | 1/05/2000 | Fired  |         |         |     |
|                              | з       | 4           | Jun 2000    |       | Y      | 01/06/2000     | 3    | 0/06/2000 | Fired  |         |         |     |
|                              | -4      | 5           | Jul 2000    |       | Y      | 01/07/2000     | 3    | 1/07/2000 | Fired  |         |         |     |
|                              | 5       | 6           | Aug 2000    |       | Y      | 01/08/2000     | 3    | 1/08/2000 | Fired  |         | - 11    |     |
|                              | 6       | 7           | Sep 2000    |       | Y      | 01/09/2000     | 3    | 0/09/2000 | Fired  |         |         |     |
|                              | 2       | Б           | Det 2000    |       | Y      | 01/10/2000     | 3    | 1/10/2000 | Fired  |         | -11     |     |
|                              | a       | 9           | Mov 2000    |       | Y      | 01/11/2000     | 3    | 0/11/2000 | Fined  |         |         |     |
|                              | 3       | 10          | Dec 2000    |       | Ŷ      | 01/12/2000     |      | 1/12/2000 | Fired  |         | -11     |     |
|                              | 10      | 11          | Van 2001    |       | Y      | 01/01/2001     |      | 5/02/2001 | Fined  |         | _       |     |
|                              | 17      | 13          | 13th Region |       | 1      | 01/02/2001     |      | 8/02/2001 | Finad  |         | - 11    |     |
|                              | 13      | 14          | Nar 2001    |       |        | 01/03/2001     | 3    | 1/03/2001 | Fired  |         |         |     |
|                              | 14      | 15          | Apr: 2001   |       | 7      | 01/04/2001     | 3    | 0/04/2001 | Fired  |         | - 11    |     |
|                              | 15      | 16          | Rey 2001    |       | Y      | 01/05/2001     | 3    | 1/05/2001 | Fired  |         |         |     |
|                              | 16      | 17          | Jun 2001    |       | Y      | 01/06/2001     | 3    | 0/06/2001 | Fired  |         |         |     |
|                              | 17      | 15          | Jul 2001    |       | Y      | 01/07/2001     | 3    | 1/07/2001 | Fired  |         |         |     |
|                              | 18      | 19          | Aug 2001    |       | Y      | 01/08/2001     | 3    | 1/08/2001 | Fired  |         |         |     |
|                              | 19      | 20          | Sep 2001    |       | Y      | 01/09/2001     | 3    | 0/09/2001 | Fixed  |         |         |     |
| 50/                          | 20      | 21          | Det 2001    |       | Y      | 01/10/2001     | 3    | 1/10/2001 | Fixed  |         |         |     |
| 30                           | 21      | 22          | Mov 2001    |       | Y      | 01/11/2001     |      | 0/11/2001 | Fired  |         | -       |     |
| E                            |         |             |             |       |        |                |      |           |        |         |         |     |
|                              |         |             |             |       |        |                |      |           |        |         |         |     |
|                              |         |             |             |       |        |                |      |           |        |         |         |     |

Slide notes: The Current Active Period is indicated, but cannot be changed here. The Active Period is a Sub Period of the Main Period, and typically the Sub Periods are Months that we refer to as Financial Periods. The Active Period is the default Posting Period for current Transactions.

| ES Client v8.29 : My IES      |           |        |                 |       |        |        |                |      |            |          |         |        |   |
|-------------------------------|-----------|--------|-----------------|-------|--------|--------|----------------|------|------------|----------|---------|--------|---|
| ielp Subnik Quik Functions Co | enmands   |        |                 |       |        |        |                |      |            |          |         |        |   |
| 4 Q Q                         | _         | _      |                 | -0-   |        |        |                | 10   | _          | _        | - + -   |        | _ |
|                               |           |        |                 |       |        |        |                |      |            |          |         |        |   |
|                               |           |        |                 |       |        |        |                |      |            |          |         |        |   |
|                               | Finan     | cial   | Period I        | Manad | aemer  | it     |                |      |            |          |         |        |   |
|                               |           |        |                 |       | 9      |        |                |      |            |          |         |        |   |
|                               |           |        |                 |       |        |        |                |      |            |          |         | Update |   |
|                               |           |        |                 |       |        |        |                |      |            |          |         |        |   |
|                               | Financial | Period | Controls        |       |        |        |                |      |            |          |         |        |   |
|                               |           |        |                 |       |        |        |                |      |            |          |         |        |   |
| Fin Period                    | Financial | rear   |                 |       |        |        | Main Period Fr | on   |            | MAL 2010 | (b T08) |        |   |
| Description                   | 2010      |        |                 |       |        |        | Main Period En | db   | L.         | 0ed 2010 | (p 119) |        |   |
| Ourrent Active                | 2406 2010 | 0 113  | )               |       |        |        | Interpret P    |      |            |          | n       |        |   |
|                               |           |        |                 |       |        |        |                |      |            |          |         |        |   |
|                               | Peri      | od #   | Dearce          |       | Real?  | Starts |                | Enda |            | Status   |         | -      | - |
|                               | 1         | 2      | Apr 2000        |       | Y      | 0      | 1/04/2000      |      | 30/04/2000 | Fired    |         | - 6    |   |
|                               | -         | 3      | Jun 2000        |       | 7      | 0      | 1/05/2000      |      | 30/05/2000 | Fired    |         |        |   |
|                               | 4         | 5      | 211 2000        |       | 7      | 0      | 1/03/2000      |      | 31/03/2000 | Fired    |         | - 1    |   |
|                               | 3         | 5      | Aug 2000        |       |        | 0      | 1/08/2000      |      | 31/08/2000 | Fired    |         |        |   |
|                               | 6         | 7      | Sep 2000        |       | ,<br>y | 0      | 1/09/2000      |      | 30/09/2000 | Fixed    |         | - 1    |   |
|                               | 7         | Б      | Det 2000        |       | y      | a      | 1/10/2000      |      | 31/10/2000 | Fired    |         |        |   |
|                               | a         | 9      | Mov 2000        |       | Y      | a      | 1/11/2000      |      | 30/11/2000 | Fired    |         |        |   |
|                               | 9         | 10     | Dec 2000        |       | γ      | a      | 1/12/2000      |      | 31/12/2000 | Fired    |         |        |   |
|                               | 10        | 11     | Jan 2001        |       | Y      | a      | 1/01/2001      |      | 31/01/2001 | Fired    |         |        |   |
|                               | 11        | 12     | Feb 2001        |       | Y      | a      | 1/02/2001      |      | 28/02/2001 | Fired    |         |        |   |
|                               | 12        | 13     | 13th Feriod     |       | n      | a      | 1/03/2001      |      | 28/02/2001 | Fired    |         |        |   |
|                               | 13        | 14     | Nar 2001        |       | Y      | a      | 1/03/2001      |      | 31/03/2001 | Fired    |         | _      |   |
|                               | 14        | 15     | Apr 2001        |       | Y      | a      | 1/04/2001      |      | 30/04/2001 | Fixed    |         |        |   |
|                               | 15        | 16     | Ney 2001        |       | Y      | a      | 1/05/2001      |      | 31/05/2001 | Fixed    | _       | _      |   |
|                               | 16        | 17     | Jun 2001        |       | Y      | a      | 1/06/2001      |      | 30/06/2001 | Fixed    |         |        |   |
|                               | 17        | 15     | 341 2001        |       | Y      | d      | 1/07/2001      |      | 31/07/2001 | Fixed    |         | - 1    |   |
|                               | 10        | 19     | Sep 2001        |       | Y      | 0      | 1/08/2001      |      | 32/08/2001 | Fined    |         |        |   |
|                               | 20        | 20     | Det 2001        |       | 7      | 0      | 1/10/2001      |      | 31/10/2001 | Fined    | _       |        |   |
|                               | 21        | 22     | New 2001        |       | 7      | 0      | 1/11/2001      |      | 30/11/2001 | Fixed    |         |        |   |
|                               |           |        | and you and big |       |        |        | at an calle    |      |            |          |         |        |   |
| •                             |           |        |                 |       |        |        |                |      |            |          |         |        |   |
|                               |           |        |                 |       |        |        |                |      |            |          |         |        |   |

Slide notes: The Main Period always starts and ends with a Sub Period or Financial Period like a Month, and we select those here on the Main Record. We can change it at any time, and the start and end Periods we use here for the Main Period will of course influence the default Periods that come up when we do a Period lookup anywhere in the system, because the first default is always to offer the current Year's Financial Periods. Usually, we will change the start and end Periods, as well as the Description, when we start a new Financial Year.

| 🙆 IES Client v8.29 : My IE | 5           |            |           |           |               |            |                  |       |
|----------------------------|-------------|------------|-----------|-----------|---------------|------------|------------------|-------|
| elp Subnik Quik Functions  | Commands    |            |           |           |               |            |                  |       |
| 4                          | _           | _          |           | () (()    |               | _          | +                | 9     |
|                            |             |            |           |           |               |            |                  |       |
|                            |             |            |           |           |               |            |                  |       |
|                            | Eina        | ancial     | Period    | Manageme  | ent           |            |                  |       |
|                            |             | arronan    | - onea    | managonia |               |            |                  |       |
|                            |             |            |           |           |               |            | Lie Lie          | riata |
|                            |             |            |           |           |               |            |                  |       |
|                            | Financ      | ial Period | Controls  |           |               |            |                  |       |
|                            |             |            |           |           |               |            |                  |       |
| Fin Per                    | iod Finance | ial Year   |           |           | Main Period F | rom 108    |                  |       |
|                            | ion 2010    |            |           |           | Main Period E | nilo       | Dec 2010 (p 119) |       |
| Ouvent Act                 | No Jun 21   | 10 (p 113) |           |           | Interpret     |            | ň                |       |
|                            |             |            |           |           |               |            |                  |       |
|                            | P           | eriod # D  | NUT CT    | Fe al 2   | Starts        | Enda       | Status           |       |
|                            | 1           | z          | Apr 2000  | γ         | 01/04/2000    | 30/04/2000 | Fixed            |       |
|                            | 2           | 3          | Ney 2000  | Y         | 01/05/2000    | 31/05/2000 | Fixed            |       |
|                            | 3           | 4          | Jun 2000  | У         | 01/06/2000    | 30/06/2000 | Fixed            |       |
|                            | 4           | 5          | Jul 2000  | γ         | 01/07/2000    | 31/07/2000 | Fixed            |       |
|                            | 5           | б          | Aug 2000  | Ŷ         | 01/08/2000    | 31/08/2000 | Fixed            |       |
|                            | 6           | 7          | Sep 2000  | Ŷ         | 01/09/2000    | 30/09/2000 | Fixed            |       |
|                            | 7           | Б          | Det 2000  | ү         | 01/10/2000    | 31/10/2000 | Fixed            |       |
|                            | a           | 9          | Mov 2000  | Ŷ         | 01/11/2000    | 30/11/2000 | Fixed            |       |
|                            | 9           | 10         | Dec 2000  | ү         | 01/12/2000    | 31/12/2000 | Fixed            |       |
|                            | 10          | 11         | Jan 2001  | ү         | 01/01/2001    | 31/01/2001 | Fixed            |       |
|                            | 11          | 12         | Feb 2001  | Ŷ         | 01/02/2001    | 26/02/2001 | Fixed            |       |
|                            | 13          | 14         | Nar. 2001 |           | 01/03/2001    | 31/03/2001 | Fired            |       |
|                            | 14          | 15         | Ang 2001  | ,<br>,    | 01/04/2001    | 30/04/2001 | Fixed            |       |
|                            | 15          | 16         | Nay 2001  | 7         | 01/05/2001    | 31/05/2001 | Fixed            |       |
|                            | 16          | 17         | Jun 2001  | ,<br>7    | 01/06/2001    | 30/06/2001 | Fixed            |       |
|                            | 17          | 15         | Jul 2001  | У         | 01/07/2001    | 31/07/2001 | Fixed            |       |
|                            | 18          | 19         | Aug 2001  | У         | 01/08/2001    | 31/08/2001 | Fixed            |       |
|                            | 19          | 20         | Sep 2001  | У         | 01/09/2001    | 30/09/2001 | Fixed            |       |
|                            | 20          | 21         | Det 2001  | У         | 01/10/2001    | 31/10/2001 | Fixed            |       |
| let .                      | 21          | 22         | Mov 2001  | ٧         | 01/11/2001    | 30/11/2001 | Fixed            | -     |
| £                          |             |            |           |           |               |            |                  |       |
|                            |             |            |           |           |               |            |                  |       |
|                            |             |            |           |           |               |            |                  |       |

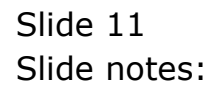

| Submit Quit Functions C | Finer     |         | Ŷ           |          | <b>n</b> ::†   |            |                  |        |   |
|-------------------------|-----------|---------|-------------|----------|----------------|------------|------------------|--------|---|
| - 0 9                   | Finar     |         |             |          |                |            |                  |        |   |
|                         | Finar     |         |             |          |                |            | +                | (v)    | _ |
|                         | Finar     |         |             |          |                |            |                  |        |   |
|                         | Finar     |         |             |          |                |            |                  |        |   |
|                         |           | icial   | Period M    | anagemer | ıt             |            |                  |        |   |
|                         |           |         |             |          |                |            |                  |        |   |
|                         |           |         |             |          |                |            |                  | Update |   |
|                         |           |         |             |          |                |            |                  |        |   |
|                         | Financial | Period  | Controls    |          |                |            |                  |        |   |
|                         |           |         |             |          |                |            |                  |        |   |
| Fin Period              | Financia  | 1 Year  |             |          | Main Period Fr | on         | 7an 2010 (p 108) |        |   |
| Description             | 2010      |         |             |          | Main Period En | do 119     |                  |        |   |
| Ourvent Active          | Jun 2010  | QP 113  | )           |          | Interpret P    |            | 1                | 1      |   |
|                         |           |         |             |          |                |            |                  |        |   |
|                         | Per       | iod # 1 | Dearch      | Fe al 2  | Starts         | Ends       | Status           | -      |   |
|                         | 1         | z       | Apr 2000    | Y        | 01/04/2000     | 30/04/2000 | Fixed            |        |   |
|                         | 2         | 3       | Nay 2000    | Ŷ        | 01/05/2000     | 31/05/2000 | Fixed            |        |   |
|                         | 3         | 4       | Jun 2000    | Ÿ        | 01/06/2000     | 30/06/2000 | Fixed            |        |   |
|                         | 4         | 5       | Jul 2000    | Y        | 01/07/2000     | 31/07/2000 | Fixed            |        |   |
|                         | 5         | 6       | Aug 2000    | У        | 01/08/2000     | 31/08/2000 | Fixed            | _      |   |
|                         | -         |         | Data 2000   | 7        | 01/10/2000     | 30/09/2000 | Fined            |        |   |
|                         |           | 0       | New 2000    | 7        | 01/10/2000     | 31/10/2000 | Fired            | - 11   |   |
|                         | a         | 10      | Der 2000    | 7        | 01/12/2000     | 31/12/2000 | Fired            |        |   |
|                         | 10        | 11      | Jan 2001    | 7<br>7   | 01/01/2001     | 31/01/2001 | Fixed            | - 11   |   |
|                         | 11        | 12      | Feb 2001    | 7        | 01/02/2001     | 28/02/2001 | Fixed            |        |   |
|                         | 12        | 13      | 13th Feriod | n        | 01/03/2001     | 28/02/2001 | Fired            |        |   |
|                         | 13        | 14      | Nar 2001    | У        | 01/03/2001     | 31/03/2001 | Fixed            |        |   |
|                         | 14        | 15      | Apr 2001    | Y        | 01/04/2001     | 30/04/2001 | Fixed            |        |   |
|                         | 15        | 15      | Ney 2001    | У        | 01/05/2001     | 31/05/2001 | Fixed            |        |   |
|                         | 16        | 17      | Jun 2001    | Ŷ        | 01/06/2001     | 30/06/2001 | Fixed            |        |   |
|                         | 17        | 15      | Jul 2001    | Y        | 01/07/2001     | 31/07/2001 | Fixed            |        |   |
|                         | 18        | 19      | Aug 2001    | Y        | 01/08/2001     | 31/08/2001 | Fixed            |        |   |
|                         | 19        | 20      | Sep 2001    | У        | 01/09/2001     | 30/09/2001 | Fixed            |        |   |
|                         | 20        | 21      | Det 2001    | Y        | 01/10/2001     | 31/10/2001 | Fixed            | -      |   |
|                         | 21        | 22      | May 2001    | 7        | 01/11/2001     | 30/11/2001 | Fired            |        |   |
|                         |           |         |             |          |                |            |                  |        |   |
|                         |           |         |             |          |                |            |                  |        |   |

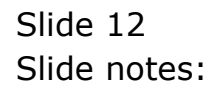

| 9             | e<br>Fin          |             | •           |           | » 11           | _          |                  | _      |
|---------------|-------------------|-------------|-------------|-----------|----------------|------------|------------------|--------|
| <b>&gt;</b> 9 | م<br>Fin          |             |             |           | >>> 11         | _          |                  |        |
|               | Fin               |             |             |           |                |            |                  |        |
|               | Fin               |             |             |           |                |            |                  |        |
|               | Fin               |             |             |           |                |            |                  |        |
|               |                   | ancial      | Period      | Managemer | nt             |            |                  |        |
|               |                   |             |             |           |                |            |                  |        |
|               |                   |             |             |           |                |            |                  | Undata |
|               |                   |             |             |           |                |            |                  |        |
|               | Finan             | cial Period | Controls    |           |                |            |                  |        |
|               |                   |             |             |           |                |            |                  |        |
|               | Fin Period Finan  | cial Year   |             |           | Main Period Fr | on i       | Jan 2010 (p 108) | 1      |
|               | Description 2010  |             |             |           | Main Period En | do .jun.10 |                  |        |
| Our           | vent Active Jun 2 | 010 (p 113) | )           |           | Interpret P    |            | 1                | 1 I    |
|               |                   |             |             |           |                |            |                  |        |
|               |                   | Period # 1  | Deacz       | Real?     | Starts         | Ends       | Status           | -      |
|               | 1                 | 2           | Apr 2000    | Y         | 01/04/2000     | 30/04/2000 | Fixed            |        |
|               | 2                 | 3           | Nay 2000    | Y         | 01/05/2000     | 31/05/2000 | Fixed            |        |
|               | 3                 | 4           | Jun 2000    | У         | 01/06/2000     | 30/06/2000 | Fixed            | _      |
|               | 4                 | 5           | Jul 2000    | Y         | 01/07/2000     | 31/07/2000 | Fixed            |        |
|               | 5                 | 6           | Aug 2000    | Ÿ         | 01/08/2000     | 31/08/2000 | Fired            | _      |
|               | 6                 | 7           | Sep 2000    | ү         | 01/09/2000     | 30/09/2000 | Fixed            |        |
|               | 2                 | D           | Dec 2000    | Ŷ         | 01/10/2000     | 31/10/2000 | Fixed            | _      |
|               | a                 | 10          | 1000 2000   | 7         | 01/11/2000     | 30/11/2000 | Fined            |        |
|               | 10                | 11          | Jap 2001    | 1         | 01/01/2001     | 31/01/2001 | Fired            |        |
|               | 11                | 12          | Fab 2001    | 4         | 01/02/2001     | 28/02/2001 | Fired            |        |
|               | 12                | 13          | 13th Feriad | n .       | 01/03/2001     | 28/02/2001 | Fixed            |        |
|               | 13                | 14          | Nar 2001    | y         | 01/03/2001     | 31/03/2001 | Fixed            |        |
|               | 14                | 15          | Apr 2001    | 7         | 01/04/2001     | 30/04/2001 | Fired            |        |
|               | 15                | 16          | Nay 2001    | У         | 01/05/2001     | 31/05/2001 | Fixed            |        |
|               | 16                | 17          | Jun 2001    | Y         | 01/06/2001     | 30/06/2001 | Fixed            |        |
|               | 17                | 15          | Jul 2001    | У         | 01/07/2001     | 31/07/2001 | Fixed            |        |
|               | 18                | 19          | Aug 2001    | У         | 01/08/2001     | 31/08/2001 | Fixed            |        |
|               | 19                | 20          | Sep 2001    | Y         | 01/09/2001     | 30/09/2001 | Fixed            |        |
|               | 20                | 21          | Det 2001    | ү         | 01/10/2001     | 31/10/2001 | Fixed            |        |
| <u>.</u>      | 21                | 22          | Mov 2001    | Y         | 01/11/2001     | 30/11/2001 | Fired            |        |

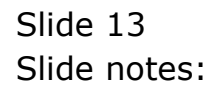

| My IES Client v8.29 : My IES | a Logoff Comme  | on Winter Househol Probability | te Buchavel | lakter teterbare Jeke | Select     |                  |                |   |
|------------------------------|-----------------|--------------------------------|-------------|-----------------------|------------|------------------|----------------|---|
| <u>به و</u> م                | n cogon conpan  | • 0                            | "           | » it i                |            | 6                |                | 8 |
|                              | Financia        | al Period Mana                 | gemer       | it                    |            |                  |                |   |
|                              | Financial Peri- | ed Controls                    |             |                       |            |                  | <u>Lindata</u> |   |
|                              | Financial Yea   | r                              |             | Main Reviewi Even     | 0          | en 2010 (p. 108) |                |   |
|                              | 2010            |                                |             |                       | . jun. 10  |                  |                |   |
| Ouriest Active               | Jun 2010 (p 1   | 13)                            |             | Intercent PAL         |            | ñ                |                |   |
|                              |                 |                                |             |                       |            |                  |                |   |
|                              | Period #        | Descr                          | Real?       | Starts En             | da         | Status           |                |   |
|                              | 1               | 2 Apr 2000                     | γ           | 01/04/2000            | 30/04/2000 | Fixed            |                |   |
|                              | 2 584           | JESELECT: VALUES FOUND         |             |                       |            | Fixed            |                |   |
|                              | 3 3040          | ALE SELECT: WALDES FUORD       |             |                       |            | Fixed            | _              |   |
|                              | 4 SI            | LECT ONE OF THESE?             |             |                       |            | Fixed            |                |   |
|                              | 3               | 113 Jun                        | 2010        |                       |            | Fixed            | -11            |   |
|                              | -               |                                |             |                       |            | Fixed            |                |   |
|                              |                 |                                |             |                       |            | Fixed            | - 11           |   |
|                              | 9               |                                |             |                       |            | Fixed            |                |   |
|                              | 10 8            | elect ALL Show Full Line       | Cancel      | OK                    |            | Fixed            |                |   |
|                              | 11 1            | 2 Feb 2001                     | γ           | 01/02/2001            | 28/02/2001 | Fixed            |                |   |
|                              | 12 1            | 3 13th Feriad                  | n           | 01/03/2001            | 28/02/2001 | Fixed            |                |   |
|                              | 13 1            | 4 Mar 2001                     | γ           | 01/03/2001            | 31/03/2001 | Fixed            |                |   |
|                              | 14 1            | 5 Apr 2001                     | Y           | 01/04/2001            | 30/04/2001 | Fixed            |                |   |
|                              | 15 1            | 6 Nay 2001                     | Y           | 01/05/2001            | 31/05/2001 | Fixed            |                |   |
|                              | 16 1            | 7 Jun 2001                     | Y           | 01/06/2001            | 30/06/2001 | Fixed            |                |   |
|                              | 17 1            | 5 Jul 2001                     | Y           | 01/07/2001            | 31/07/2001 | Fixed            |                |   |
|                              | 18 1            | 9 Aug 2001                     | Y           | 01/08/2001            | 31/08/2001 | Fixed            |                |   |
|                              | 19 2            | 0 Sep 2001                     | Y           | 01/09/2001            | 30/09/2001 | Fixed            | - 11           |   |
| Sec                          | 21 2            | 2 New 2001                     | 7           | 01/10/2001            | 31/10/2001 | Fired            | -              |   |
|                              |                 | a may page                     | 7           | 0171174001            | 30/11/2001 | 14000            |                |   |
|                              |                 |                                |             |                       |            |                  |                |   |

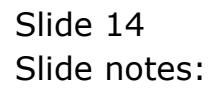

|      | IES Client | v8.29 : My IES    |       |                              |                |              |               |                         |             |          |        |     |     |
|------|------------|-------------------|-------|------------------------------|----------------|--------------|---------------|-------------------------|-------------|----------|--------|-----|-----|
| Help | infolab    | Connections Logon | Logof | <ul> <li>Companio</li> </ul> | n Wizard How o | lo 1 DetaMar | ts Business P | fodules Action Focus Op | tion Select |          |        |     |     |
|      |            | 9 Q               | _     | _                            |                | Ð            |               | » IT                    |             |          | +      | 9   | (X) |
|      |            |                   | Fin   | ancia                        | Period         | Mana         | gemer         | it                      |             |          |        |     |     |
|      |            |                   | Finan | cial Perior                  | l Controls     |              |               |                         |             |          | Upda   | da. |     |
|      |            | Fin Period        | Finan | cial Year                    |                |              |               | Main Period Fi          | ron .       | Jan 2010 | p 108) |     |     |
|      |            |                   | 2010  |                              |                |              |               | Main Period E           | ndo jun.10  |          |        |     |     |
|      |            | Current Active    | Jun 2 | 010 (0 11)                   | 0              |              |               | Intercoret 6            |             |          | n      |     |     |
|      |            |                   | -     |                              |                |              |               |                         |             |          |        |     |     |
|      |            |                   |       | Period #                     | Dearce         |              | Real?         | Starts                  | Ends        | Status   |        |     |     |
|      |            |                   | 1     | Z                            | Apr 2000       |              | Y             | 01/04/2000              | 30/04/2000  | Fixed    |        |     |     |
|      |            |                   | z     | 3                            | Nay 2000       |              | Y             | 01/05/2000              | 31/05/2000  | Fixed    |        |     |     |
|      |            |                   | з     | 4                            | Jun 2000       |              | γ             | 01/06/2000              | 30/06/2000  | Fixed    |        |     |     |
|      |            |                   | -4    | 5                            | Jul 2000       |              | Y             | 01/07/2000              | 31/07/2000  | Fixed    |        |     |     |
|      |            |                   | 5     | 6                            | Aug 2000       |              | γ             | 01/08/2000              | 31/08/2000  | Fixed    |        |     |     |
|      |            |                   | 6     | 7                            | Sep 2000       |              | Y             | 01/09/2000              | 30/09/2000  | Fixed    |        |     |     |
|      |            |                   | 7     | Б                            | Det 2000       |              | Y             | 01/10/2000              | 31/10/2000  | Fixed    |        |     |     |
|      |            |                   | а     | 9                            | May 2000       |              | Y             | 01/11/2000              | 30/11/2000  | Fixed    |        |     |     |
|      |            |                   | 9     | 10                           | Dec 2000       |              | γ             | 01/12/2000              | 31/12/2000  | Fixed    |        |     |     |
|      |            |                   | 10    | 11                           | Jan 2001       |              | γ             | 01/01/2001              | 31/01/2001  | Fixed    |        |     |     |
|      |            |                   | 11    | 12                           | Feb 2001       |              | γ             | 01/02/2001              | 28/02/2001  | Fixed    |        |     |     |
|      |            |                   | 12    | 13                           | 13th Feriod    |              | n             | 01/03/2001              | 28/02/2001  | Fixed    |        |     |     |
|      |            |                   | 13    | 14                           | Nur 2001       |              | γ             | 01/03/2001              | 31/03/2001  | Fixed    |        |     |     |
|      |            |                   | 14    | 15                           | Apr 2001       |              | Y             | 01/04/2001              | 30/04/2001  | Fixed    |        |     |     |
|      |            |                   | 15    | 16                           | Nay 2001       |              | γ             | 01/05/2001              | 31/05/2001  | Fixed    |        |     |     |
|      |            |                   | 16    | 17                           | Jun 2001       |              | Y             | 01/06/2001              | 30/06/2001  | Fixed    |        |     |     |
|      |            |                   | 17    | 15                           | Jul 2001       |              | γ             | 01/07/2001              | 31/07/2001  | Fixed    |        |     |     |
|      |            |                   | 18    | 19                           | Aug 2001       |              | Y             | 01/08/2001              | 31/08/2001  | Fixed    |        |     |     |
|      |            |                   | 19    | 20                           | Sep 2001       |              | Y             | 01/09/2001              | 30/09/2001  | Fixed    |        |     |     |
| -    |            |                   | 20    | 21                           | Det 2001       |              | Y             | 01/10/2001              | 31/10/2001  | Fixed    |        | 1   |     |
| 5C1  |            |                   | 21    | 22                           | Mov 2001       | _            | Y             | 01/11/2001              | 30/11/2001  | Fired    |        | -   |     |
| E    |            |                   |       |                              |                |              |               |                         |             |          |        |     |     |

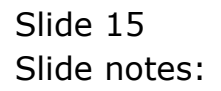

| E IES CIG | ient v8.29 : My IES   |            |            |             |           |             |            |                |        |   |
|-----------|-----------------------|------------|------------|-------------|-----------|-------------|------------|----------------|--------|---|
| sla Snau  | nik Quik Functions Ci | onmands    |            |             |           |             |            |                |        |   |
| 6         | - 9 - 9               | _          | _          |             | . (U) (K) | >>> 1T      |            | +              | - V    | _ |
| _         |                       |            |            |             |           |             |            |                |        |   |
|           |                       |            |            |             |           |             |            |                |        |   |
|           |                       | Fina       | ancial     | Period      | Managem   | ent         |            |                |        |   |
|           |                       |            |            |             |           |             |            |                |        |   |
|           |                       |            |            |             |           |             |            |                | Undate |   |
|           |                       |            |            |             |           |             |            |                |        |   |
|           |                       | Financi    | ial Period | l Contrells |           |             |            |                |        |   |
|           |                       | The second | an Wear    |             |           |             |            | 2              |        |   |
|           | Fin Period            | Pinenco    | ial lear   |             |           | Main Period | From       | oen soro ip ri | (8)    |   |
|           | Description           | 2010       | 10 00 440  |             |           | Main Period | Endo 113   |                |        |   |
|           | Ourvent Active        | 201 201    | 10 (0 11)  | 9           | _         | Interpret   |            |                | n      |   |
|           |                       | _          |            | -           |           |             |            |                |        |   |
|           |                       | P1         | eriod #    | Dearcz      | Feal:     | > Starts    | Enda       | Status         | -      |   |
|           |                       | 1          |            | Apr 2000    | γ         | 01/04/2000  | 30/04/2000 | Fixed          |        |   |
|           |                       | 4          | 3          | Jun 2000    | 1         | 01/05/2000  | 31/05/2000 | Fined          |        |   |
|           |                       | 4          |            | 2v1 2000    | 1         | 01/00/2000  | 31/03/2000 | Fired          | _      |   |
|           |                       |            | 5          | Aug 2000    | 7         | 01/08/2000  | 31/08/2000 | Fixed          |        |   |
|           |                       | 6          | 7          | 5ep 2000    | ,<br>7    | 01/09/2000  | 30/09/2000 | Fixed          |        |   |
|           |                       | 7          | Б          | Det 2000    | y .       | 01/10/2000  | 31/10/2000 | Fixed          |        |   |
|           |                       | а          | 9          | Mov 2000    | У         | 01/11/2000  | 30/11/2000 | Fixed          |        |   |
|           |                       | 9          | 10         | Dec 2000    | Y         | 01/12/2000  | 31/12/2000 | Fixed          |        |   |
|           |                       | 10         | 11         | Jan 2001    | Y         | 01/01/2001  | 31/01/2001 | Fixed          |        |   |
|           |                       | 11         | 12         | Feb 2001    | Y         | 01/02/2001  | 28/02/2001 | Fixed          |        |   |
|           |                       | 12         | 13         | 13th Feriod | n         | 01/03/2001  | 28/02/2001 | Fixed          |        |   |
|           |                       | 13         | 14         | Nar 2001    | У         | 01/03/2001  | 31/03/2001 | Fixed          |        |   |
|           |                       | 14         | 15         | Apr 2001    | Ŷ         | 01/04/2001  | 30/04/2001 | Fixed          |        |   |
|           |                       | 15         | 16         | Hey 2001    | Y         | 01/05/2001  | 31/05/2001 | Fixed          |        |   |
|           |                       | 16         | 17         | Jun 2001    | Y         | 01/06/2001  | 30/06/2001 | Fined          |        |   |
|           |                       | 18         | 10         | Aug 2001    | Ŷ         | 01/07/2001  | 31/07/2001 | Fired          |        |   |
|           |                       | 19         | 20         | Sep 2001    | 1         | 01/09/2001  | 30/09/2001 | Fired          |        |   |
|           |                       | 20         | 20         | Det 2001    | 7         | 01/10/2001  | 31/10/2001 | Fixed          |        |   |
| e         |                       | 21         | 22         | May 2001    | y         | 01/11/2001  | 30/11/2001 | Fixed          | -      |   |
| E.        |                       |            |            |             |           |             |            |                |        |   |
|           |                       |            |            |             |           |             |            |                |        |   |
|           |                       |            |            |             |           |             |            |                |        |   |

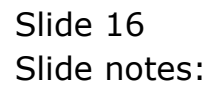

| 🖉 IES Client ve | 3.29 : My IES   |         |             |                        |          |               |             |             |        |   |
|-----------------|-----------------|---------|-------------|------------------------|----------|---------------|-------------|-------------|--------|---|
| elp Subnik Qu   | ik Functions Ci | onmands |             |                        |          |               |             |             |        |   |
| (m.)            | 2 0.            | _       | _           |                        | . (U)    |               |             | _           | * 🔹    | _ |
|                 |                 |         |             |                        |          |               |             |             |        |   |
|                 |                 |         |             |                        |          |               |             |             |        |   |
|                 |                 | Fin     | ancial      | Period                 | Manageme | int           |             |             |        |   |
|                 |                 |         |             |                        |          |               |             |             |        |   |
|                 |                 |         |             |                        |          |               |             |             | Update |   |
|                 |                 |         |             |                        |          |               |             |             |        |   |
|                 |                 | Finan   | cial Perior | l Controls             |          |               |             |             |        |   |
|                 |                 |         |             |                        |          |               |             |             |        |   |
|                 | Fin Period      | Financ  | ial Year    |                        |          | Main Period F | rom         | Jan 2010 (p | 108)   |   |
|                 | Description     | 2010    |             |                        |          | Main Period E | ndo .8eo.10 |             |        |   |
|                 | Ourrent Active  | Jun 21  | 110 (p 11   | l)                     |          | Interpret.    |             |             | n      |   |
|                 |                 |         |             |                        |          |               |             |             |        |   |
|                 |                 | 1       | Period #    | Descr                  | Real?    | Startz        | Enda        | Status      | -      |   |
|                 |                 | 1       | Z           | Apr 2000               | γ        | 01/04/2000    | 30/04/2000  | Fixed       |        |   |
|                 |                 | z       | 3           | Rey 2000               | Y        | 01/05/2000    | 31/05/2000  | Fixed       |        |   |
|                 |                 | з       | 4           | Jun 2000               | γ        | 01/06/2000    | 30/06/2000  | Fixed       |        |   |
|                 |                 | -4      | 5           | Jul 2000               | У        | 01/07/2000    | 31/07/2000  | Fixed       |        |   |
|                 |                 | 5       | 6           | Aug 2000               | Y        | 01/08/2000    | 31/08/2000  | Fixed       |        |   |
|                 |                 | 6       | 7           | Sep 2000               | ү        | 01/09/2000    | 30/09/2000  | Fixed       |        |   |
|                 |                 | 2       | D           | Det 2000               | Y        | 01/10/2000    | 31/10/2000  | Fixed       | _      |   |
|                 |                 | a       | 20          | 1000 2000<br>Terr 2000 | Ŷ        | 01/11/2000    | 30/11/2000  | Fixed       |        |   |
|                 |                 | 10      | 10          | Jap 2000               | 7        | 01/12/2000    | 31/12/2000  | Fired       | _      |   |
|                 |                 | 11      | 12          | Fab 2001               | 7        | 01/02/2001    | 28/02/2001  | Fixed       |        |   |
|                 |                 | 12      | 13          | 13th Feriod            | i n      | 01/03/2001    | 25/02/2001  | Fixed       |        |   |
|                 |                 | 13      | 14          | Nac 2001               |          | 01/03/2001    | 31/03/2001  | Fixed       |        |   |
|                 |                 | 14      | 15          | Apr 2001               | У        | 01/04/2001    | 30/04/2001  | Fixed       |        |   |
|                 |                 | 15      | 16          | Nay 2001               | У        | 01/05/2001    | 31/05/2001  | Fixed       |        |   |
|                 |                 | 16      | 17          | Jun 2001               | Y        | 01/06/2001    | 30/06/2001  | Fixed       |        |   |
|                 |                 | 17      | 15          | Jul 2001               | У        | 01/07/2001    | 31/07/2001  | Fixed       |        |   |
|                 |                 | 18      | 19          | Aug 2001               | Y        | 01/08/2001    | 31/08/2001  | Fixed       |        |   |
|                 |                 | 19      | 20          | Sep 2001               | Y        | 01/09/2001    | 30/09/2001  | Fixed       |        |   |
|                 |                 | 20      | 21          | Det 2001               | Y        | 01/10/2001    | 31/10/2001  | Fixed       |        |   |
| -               |                 | 21      | 22          | May 2001               | Y        | 01/11/2001    | 30/11/2001  | Fixed       | -      |   |
| E               |                 |         |             |                        |          |               |             |             |        |   |
|                 |                 |         |             |                        |          |               |             |             |        |   |
|                 |                 |         |             |                        |          |               |             |             |        |   |

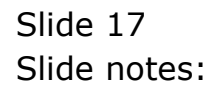

| 🙋 IES Client v8.29 : My IES    |          |                              |                      |                           |            |                 |                 | X |
|--------------------------------|----------|------------------------------|----------------------|---------------------------|------------|-----------------|-----------------|---|
| Help Infolab Connections Logor | Logoff   | Companion Wizard How do 1 De | taMarts Business No: | Mes Action Focus Option ! | Select     |                 |                 |   |
| Q Q                            | _        | • 6                          | ) «                  | » :†                      |            | 0               | · · · ·         | 2 |
|                                | Fina     | ncial Period Ma              | nagement             |                           |            |                 |                 |   |
|                                | Financia | al Period Controls           |                      |                           |            | L               | <u>la claba</u> |   |
|                                | Financi  | al Year                      |                      | Main Daviori Erroro       | J          | en 2010 (p.108) |                 |   |
|                                | 2010     |                              |                      |                           | , dec. 10  |                 |                 |   |
| Owert Active                   | Jun 201  | 0 (p 113)                    |                      | Internet P.U              |            | ά               |                 |   |
|                                | _        |                              |                      |                           |            |                 |                 |   |
|                                | Pe       | riod # Descr                 | Real?                | Starts En                 | dar .      | Status          |                 |   |
|                                | 1        | 2 Apr 2000                   | γ                    | 01/04/2000                | 30/04/2000 | Fixed           |                 |   |
|                                | 2        | SINCLE STUDY: VALUES FO      | ST BURS              |                           |            | Fixed           |                 |   |
|                                | 3        | SINGLE SELECT: VALUES PO     | 10hu                 |                           |            | Fixed           |                 |   |
|                                | 4        | SELECT ONE OF THESE          | 9                    |                           |            | Fixed           |                 |   |
|                                | 5        | 1 119                        | Dec 2010             |                           |            | Fixed           |                 |   |
|                                | -        |                              |                      |                           |            | Fired           |                 |   |
|                                | a        |                              |                      |                           |            | Fixed           |                 |   |
|                                | 9        |                              |                      |                           |            | Fixed           |                 |   |
|                                | 10       | Select ALL Show Full U       | ine Cancel           | OK                        |            | Fixed           |                 |   |
|                                | 11       | 12 Feb 2001                  | γ                    | 01/02/2001                | 25/02/2001 | Fixed           |                 |   |
|                                | 12       | 13 13th Feriad               | n                    | 01/03/2001                | 28/02/2001 | Fixed           |                 |   |
|                                | 13       | 14 Naz 2001                  | У                    | 01/03/2001                | 31/03/2001 | Fixed           |                 |   |
|                                | 14       | 15 Apr 2001                  | γ                    | 01/04/2001                | 30/04/2001 | Fixed           |                 |   |
|                                | 15       | 16 May 2001                  | Y                    | 01/05/2001                | 31/05/2001 | Fixed           |                 |   |
|                                | 16       | 17 Jun 2001                  | Y                    | 01/06/2001                | 30/06/2001 | Fixed           |                 |   |
|                                | 17       | 18 701 2001                  | Y                    | 01/07/2001                | 31/07/2001 | Fixed           |                 |   |
|                                | 18       | 19 Aug 2001                  | Y                    | 01/08/2001                | 31/08/2001 | Fixed           |                 |   |
|                                | 19       | 20 Sep 2001                  | Y                    | 01/09/2001                | 30/09/2001 | Fixed           |                 |   |
| Sec                            | 20       | 21 Dec 2001                  | 7                    | 01/10/2001                | 31/10/2001 | Fired           | -               |   |
|                                |          | AS BOY DUDE                  | *                    | 0474474004                | 30/11/2001 | 11111           |                 |   |
|                                |          |                              |                      |                           |            |                 |                 |   |

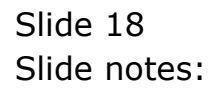

|      | ES Client v8.29 : My IES  |        |            | _           | _     |            |                        |              |               |                 |     |
|------|---------------------------|--------|------------|-------------|-------|------------|------------------------|--------------|---------------|-----------------|-----|
| Help | Infolab Connections Logor | Logoff | Companio   | Wizard How  |       | Business I | Iodules Action Focus O | ption Select |               |                 |     |
|      | 6 <i>d</i>                | _      | _          |             | Ð     | <::        | » it                   |              |               | ) (V            | (8) |
|      |                           | Fina   | ancial     | Period      | Manag | emer       | it                     |              |               |                 |     |
|      |                           | Financ | ial Perior | l Controls  |       |            |                        |              |               | <u>Lipidate</u> |     |
|      | Fin Period                | Financ | ial Year   |             |       |            | Main Period F          | From         | Jan 2010 (p . | 108)            |     |
|      |                           | 2010   |            |             |       |            | Main Period E          | ando dec.10  |               |                 |     |
|      | Ourrent Active            | Jun 20 | 10 (p 11)  | 0           |       |            | Interpret.             |              |               | n               |     |
|      |                           |        |            |             |       |            |                        |              |               |                 |     |
|      |                           | 5      | * boirse   | Descr       |       | Real?      | Starts                 | Enda         | Status        |                 |     |
|      |                           | T      | 2          | Apr 2000    |       | Y          | 01/04/2000             | 30/04/2000   | Fixed         |                 |     |
|      |                           | 2      | 3          | Ney 2000    |       | γ          | 01/05/2000             | 31/05/2000   | Fired         |                 |     |
|      |                           | з      | 4          | Jun 2000    |       | Y          | 01/06/2000             | 30/06/2000   | Fixed         |                 |     |
|      |                           | -4     | 5          | Jul 2000    |       | Y          | 01/07/2000             | 31/07/2000   | ) Fined       |                 |     |
|      |                           | .5     | 5          | Aug 2000    |       | Y          | 01/08/2000             | 31/08/2000   | Fixed         |                 |     |
|      |                           | 6      | 7          | Sep 2000    |       | Y          | 01/09/2000             | 30/09/2000   | ) Fined       |                 |     |
|      |                           | 7      | Б          | Det 2000    |       | Y          | 01/10/2000             | 31/10/2000   | Fired         |                 |     |
|      |                           | а      | 9          | May 2000    |       | Y          | 01/11/2000             | 30/11/2000   | ) Fired       |                 |     |
|      |                           | 9      | 10         | Dec 2000    |       | Y          | 01/12/2000             | 31/12/2000   | ) Fixed       |                 |     |
|      |                           | 10     | 11         | Jan 2001    |       | Y          | 01/01/2001             | 31/01/2001   | Fixed         |                 |     |
|      |                           | 11     | 12         | Feb 2001    |       | γ          | 01/02/2001             | 28/02/2001   | Fixed         | _               |     |
|      |                           | 12     | 13         | 13th Feriod | 1     | n          | 01/03/2001             | 28/02/2001   | Fixed         |                 |     |
|      |                           | 13     | 14         | Mar 2001    |       | у          | 01/03/2001             | 31/03/2001   | Fixed         | _               |     |
|      |                           | 14     | 15         | Apr 2001    |       | Y          | 01/04/2001             | 30/04/2001   | Fixed         |                 |     |
|      |                           | 15     | 16         | Ney 2001    |       | у          | 01/05/2001             | 31/05/2001   | Fixed         | _               |     |
|      |                           | 16     | 17         | Jun 2001    |       | Y          | 01/06/2001             | 30/06/2001   | . Fined       |                 |     |
|      |                           | 17     | 15         | Jul 2001    |       | Y          | 01/07/2001             | 31/07/2001   | Fixed         | _               |     |
|      |                           | 18     | 19         | Aug 2001    |       | Y          | 01/08/2001             | 31/08/2001   | Fined         |                 |     |
|      |                           | 19     | 20         | Sep 2001    |       | У          | 01/09/2001             | 30/09/2001   | Fixed         | _               |     |
| SPI  |                           | 20     | 21         | Det 2001    |       | Y          | 01/10/2001             | 31/10/2001   | Fixed         | - 1             |     |
|      |                           | 21     | 22         | Mov 2001    |       | Y          | 01/11/2001             | 30/11/2001   | Fined         |                 |     |
| Ľ    |                           |        |            |             |       |            |                        |              |               |                 |     |

Slide notes: Even when we use a 13th Period, we will usually choose to indicate the 12th Monthly Period as the end of the Financial Year on these settings, because when we perform Year End functions like Adjustments, Journals and Reports, we can always choose to include the 13th Period.

| 🙋 IES Client v8.29 : My IES  |         |                                       |             |       |        |             |         |            |         |         |               |  |
|------------------------------|---------|---------------------------------------|-------------|-------|--------|-------------|---------|------------|---------|---------|---------------|--|
| Help Subnik Quik Functions C | onnanda |                                       |             |       |        |             |         |            |         |         |               |  |
|                              | _       | _                                     |             |       |        | - N         | _       |            | _       |         |               |  |
|                              | _       |                                       |             | 0     |        | // 11       | _       |            |         |         |               |  |
|                              |         |                                       |             |       |        |             |         |            |         |         |               |  |
|                              | Ein     | analal                                | Deried      | Mana  |        |             |         |            |         |         |               |  |
|                              | FIN     | ancia                                 | Period      | manag | gemen  |             |         |            |         |         |               |  |
|                              |         |                                       |             |       |        |             |         |            |         |         |               |  |
|                              |         |                                       |             |       |        |             |         |            |         |         | <u>Updata</u> |  |
|                              | Einan   | cial Pariad                           | Controls    |       |        |             |         |            |         |         |               |  |
|                              | rman    | com r erres                           | Comments    |       |        |             |         |            |         |         |               |  |
| Co Period                    | Finan   | cial Year                             |             |       |        |             | Ener    | a          | an 2010 | (801 a) |               |  |
| Description                  | 2010    |                                       |             |       |        | Main Perior |         |            | ec 2010 | 18 119) |               |  |
| Description                  | Jun 2   | 010 (n. 11)                           | 8           |       |        |             | ADUL D  | -          |         |         |               |  |
| CONTRACT ACCIVE              |         | · · · · · · · · · · · · · · · · · · · | ·           |       |        |             | strat M |            |         |         |               |  |
|                              |         | Daried a                              | Dearr       |       | Deni ó | Starts      | Fede    |            | Status  |         |               |  |
|                              | 1       | 2                                     | Apr. 2000   |       | Y      | 01/04/2001  | 0       | 30/04/2000 | Fixed   |         | -             |  |
|                              | 2       | 3                                     | Nay 2000    |       | 7      | 01/05/2001  | D       | 31/05/2000 | Fixed   |         |               |  |
|                              | 3       | 4                                     | Jun 2000    |       | Y      | 01/06/2001  | D       | 30/06/2000 | Fired   |         |               |  |
|                              | -4      | 5                                     | Jul 2000    |       | Y      | 01/07/2001  | D       | 31/07/2000 | Fired   |         |               |  |
|                              | 5       | 6                                     | Aug 2000    |       | γ      | 01/08/2001  | D       | 31/08/2000 | Fired   |         |               |  |
|                              | 6       | 7                                     | Sep 2000    |       | Y      | 01/09/2001  | D       | 30/09/2000 | Fired   |         |               |  |
|                              | 7       | Б                                     | Det 2000    |       | У      | 01/10/200   | D       | 31/10/2000 | Fixed   |         |               |  |
|                              | a       | 9                                     | May 2000    |       | Y      | 01/11/2001  | D       | 30/11/2000 | Fired   |         |               |  |
|                              | 9       | 10                                    | Dec 2000    |       | Y      | 01/12/200   | D       | 31/12/2000 | Fixed   |         | - 11          |  |
|                              | 10      | 11                                    | Jan 2001    |       | Y      | 01/01/2003  | 1       | 31/01/2001 | Fired   |         |               |  |
|                              | 11      | 12                                    | Feb 2001    |       | у      | 01/02/2003  | 1       | 28/02/2001 | Fixed   |         | - 11          |  |
|                              | 12      | 13                                    | 13th Feriad |       | n      | 01/03/2003  | 1       | 28/02/2001 | Fixed   |         |               |  |
|                              | 11      | 14                                    | Har 2001    |       | Y      | 01/03/200.  | 1       | 31/03/2001 | Fined   |         | - 11          |  |
|                              | 18      | 16                                    | Rest 2001   |       | 7      | 01/04/200   | 1       | 31/05/2001 | Fired   |         |               |  |
|                              | 16      | 17                                    | Jun 2001    |       | 1      | 01/05/2003  | •       | 30/05/2001 | Fired   |         | - 11          |  |
|                              | 17      | 15                                    | Jul 2001    |       |        | 01/07/200   | -       | 31/07/2001 | Fired   |         |               |  |
|                              | 18      | 19                                    | Aug 2001    |       | 7      | 01/08/2003  | 1       | 31/08/2001 | Fixed   |         |               |  |
|                              | 19      | 20                                    | Sep 2001    |       | Y      | 01/09/2003  | 1       | 30/09/2001 | Fixed   |         |               |  |
|                              | 20      | 21                                    | Det 2001    |       | Y      | 01/10/2003  | 1       | 31/10/2001 | Fixed   |         |               |  |
| Set                          | 21      | 22                                    | Mov 2001    |       | Y      | 01/11/200   | 1       | 30/11/2001 | Fixed   |         | -             |  |
| £                            |         |                                       |             |       |        |             |         |            |         |         |               |  |
|                              |         |                                       |             |       |        |             |         |            |         |         |               |  |
|                              |         |                                       |             |       |        |             |         |            |         |         |               |  |

Slide notes: The interpretation of P&L is an advanced feature that is ONLY used when there is a lag on our Year End processing. During this lag, i.e. while already in the New Year but not having finished the prior Year, we may choose to have this setting at "y".

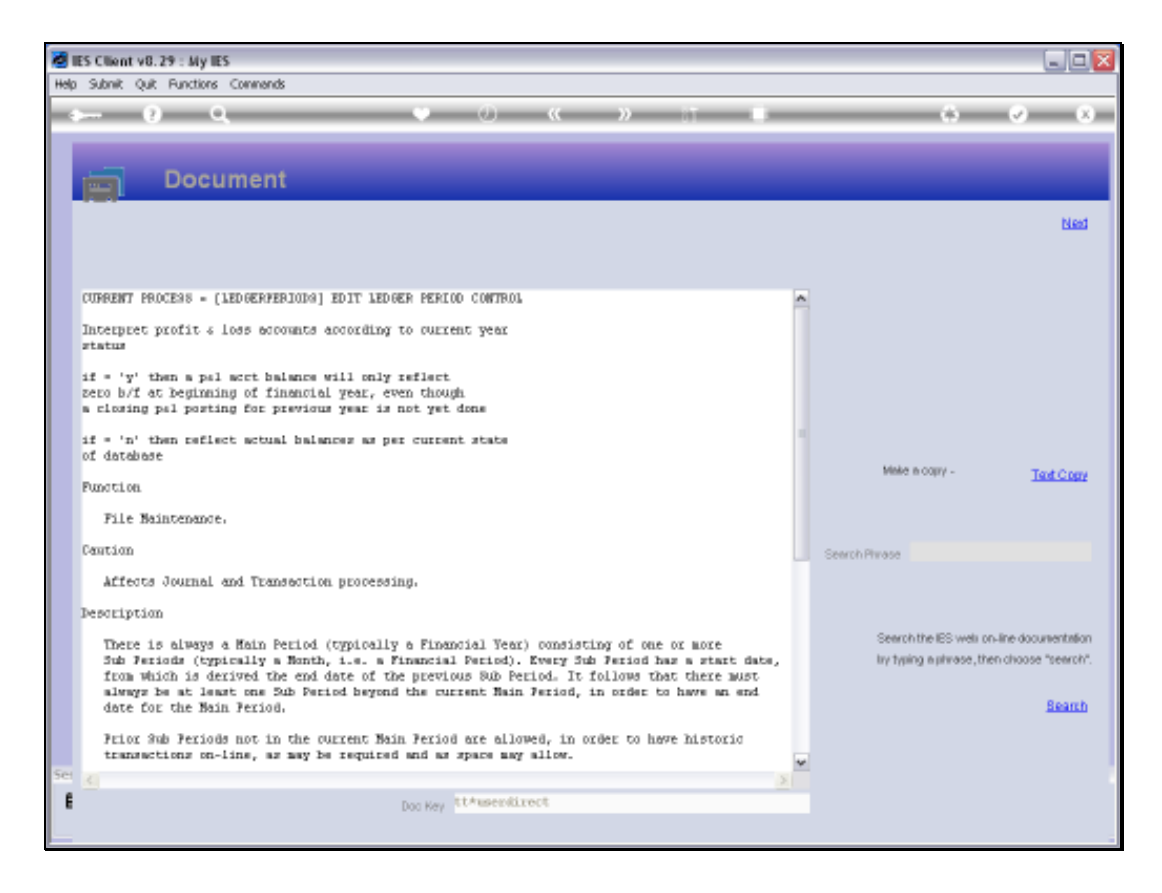

Slide notes: The Help for this prompt explains it, and this is a capability to dynamically interpret current Budgets and Balances in a New Year by discounting prior year closings that have not yet been performed. If used at all, then the setting should be returned to "n" as soon as prior Year End has been completed.

| 🛿 IES Client v8.29 : My I  | ES            |                    |          |                  |                  |        |
|----------------------------|---------------|--------------------|----------|------------------|------------------|--------|
| Help Subnik Quik Functions | Connends      |                    |          |                  |                  |        |
| daa () (                   | _             |                    | D «      | » IT I           |                  | *      |
|                            |               |                    |          |                  |                  |        |
|                            |               |                    |          |                  |                  |        |
|                            | Fina          | ncial Period Ma    | nagement | t                |                  |        |
|                            |               |                    |          |                  |                  |        |
|                            |               |                    |          |                  |                  | Updata |
|                            |               |                    |          |                  |                  |        |
|                            | Financia      | al Period Controls |          |                  |                  |        |
|                            | The second    | al Waar            |          |                  | 2 m (0) 0 /      | 1.001  |
| Fin Pe                     | riod Pinancia | ar leat            |          | Main Period From | 0en 2010         | p 108) |
| Descrip                    | tion 2010     | N                  |          | Main Period Endo | Dec Soro i       | p 119) |
| Ourvent Ac                 | tive Pin 2010 | 1 (9-113)          |          | Interpret P&L    |                  |        |
|                            |               |                    |          |                  |                  |        |
|                            | Per           | riod # Descr       | Real?    | Starts Ends      | Statur           | -      |
|                            | 1             | 2 Apr 2000         | Y        | 01/04/2000       | 30/04/2000 Fixed |        |
|                            | -             | 5 Hey 2000         | 7        | 01/05/2000       | 31/05/2000 Fined |        |
|                            | 4             | 5 201 2000         | 1        | 01/00/2000       | 31/03/2000 Fired |        |
|                            |               | 5 Aug 2000         | 7        | 01/08/2000       | 31/08/2000 Fixed |        |
|                            | 6             | 7 Sep 2000         | 7        | 01/09/2000       | 3D/09/2000 Fixed |        |
|                            | 7             | 5 Det 2000         | Y        | 01/10/2000       | 31/10/2000 Fixed |        |
|                            | a             | 9 May 2000         | Y        | 01/11/2000       | 30/11/2000 Fixed |        |
|                            | 9             | 10 Dec 2000        | Y        | 01/12/2000       | 31/12/2000 Fixed |        |
|                            | 10            | 11 Jan 2001        | Y        | 01/01/2001       | 31/01/2001 Fixed |        |
|                            | 11            | 12 Feb 2001        | Y        | 01/02/2001       | 25/02/2001 Fixed |        |
|                            | 12            | 13 13th Feriod     | n        | 01/03/2001       | 25/02/2001 Fixed |        |
|                            | 13            | 14 Mar 2001        | У        | 01/03/2001       | 31/03/2001 Fixed |        |
|                            | 14            | 15 Apr 2001        | Y        | 01/04/2001       | 30/04/2001 Fixed |        |
|                            | 15            | 15 May 2001        | Ŷ        | 01/05/2001       | 31/05/2001 Fixed |        |
|                            | 10            | 15 Jul 2001        | 7        | 01/00/2001       | 30/00/2001 Fixed |        |
|                            | 18            | 19 Aug 2001        | 7        | 01/07/2001       | 31/05/2001 Fired |        |
|                            | 19            | 20 Sep 2001        | 7        | 01/09/2001       | 30/09/2001 Fixed |        |
|                            | 20            | 21 Det 2001        | 7        | 01/10/2001       | 31/10/2001 Fixed |        |
| e                          | 21            | 22 Nov 2001        | 7        | 01/11/2001       | 30/11/2001 Fixed | -      |
| F                          |               |                    |          |                  |                  |        |
|                            |               |                    |          |                  |                  |        |
|                            |               |                    |          |                  |                  |        |

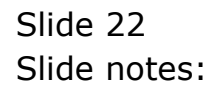

| 🛿 IES Client v8.29 : My I  | ES            |                    |          |                  |                  |        |
|----------------------------|---------------|--------------------|----------|------------------|------------------|--------|
| Help Subnik Quik Functions | Connends      |                    |          |                  |                  |        |
| daa () (                   | _             |                    | D «      | » IT I           |                  | *      |
|                            |               |                    |          |                  |                  |        |
|                            |               |                    |          |                  |                  |        |
|                            | Fina          | ncial Period Ma    | nagement | t                |                  |        |
|                            |               |                    |          |                  |                  |        |
|                            |               |                    |          |                  |                  | Updata |
|                            |               |                    |          |                  |                  |        |
|                            | Financia      | al Period Controls |          |                  |                  |        |
|                            | The second    | al Waar            |          |                  | 2 m (0) 0 /      | 1.001  |
| Fin Pe                     | riod Pinancia | ar leat            |          | Main Period From | 0en 2010         | p 108) |
| Descrip                    | tion 2010     | N                  |          | Main Period Endo | Dec Soro i       | p 119) |
| Ourvent Ac                 | tive Pin 2010 | 1 (9-113)          |          | Interpret P&L    |                  |        |
|                            |               |                    |          |                  |                  |        |
|                            | Per           | riod # Descr       | Real?    | Starts Ends      | Statur           | -      |
|                            | 1             | 2 Apr 2000         | Y        | 01/04/2000       | 30/04/2000 Fixed |        |
|                            | -             | 5 Hey 2000         | 7        | 01/05/2000       | 31/05/2000 Fined |        |
|                            | 4             | 5 201 2000         | 1        | 01/00/2000       | 31/03/2000 Fired |        |
|                            |               | 5 Aug 2000         | 7        | 01/08/2000       | 31/08/2000 Fixed |        |
|                            | 6             | 7 Sep 2000         | 7        | 01/09/2000       | 3D/09/2000 Fixed |        |
|                            | 7             | 5 Det 2000         | Y        | 01/10/2000       | 31/10/2000 Fixed |        |
|                            | a             | 9 May 2000         | Y        | 01/11/2000       | 30/11/2000 Fixed |        |
|                            | 9             | 10 Dec 2000        | Y        | 01/12/2000       | 31/12/2000 Fixed |        |
|                            | 10            | 11 Jan 2001        | Y        | 01/01/2001       | 31/01/2001 Fixed |        |
|                            | 11            | 12 Feb 2001        | Y        | 01/02/2001       | 25/02/2001 Fixed |        |
|                            | 12            | 13 13th Feriod     | n        | 01/03/2001       | 25/02/2001 Fixed |        |
|                            | 13            | 14 Mar 2001        | У        | 01/03/2001       | 31/03/2001 Fixed |        |
|                            | 14            | 15 Apr 2001        | Y        | 01/04/2001       | 30/04/2001 Fixed |        |
|                            | 15            | 15 May 2001        | Ŷ        | 01/05/2001       | 31/05/2001 Fixed |        |
|                            | 10            | 15 Jul 2001        | 7        | 01/00/2001       | 30/00/2001 Fixed |        |
|                            | 18            | 19 Aug 2001        | 7        | 01/07/2001       | 31/05/2001 Fired |        |
|                            | 19            | 20 Sep 2001        | 7        | 01/09/2001       | 30/09/2001 Fixed |        |
|                            | 20            | 21 Det 2001        | 7        | 01/10/2001       | 31/10/2001 Fixed |        |
| e                          | 21            | 22 Nov 2001        | 7        | 01/11/2001       | 30/11/2001 Fixed | -      |
| F                          |               |                    |          |                  |                  |        |
|                            |               |                    |          |                  |                  |        |
|                            |               |                    |          |                  |                  |        |

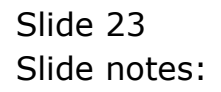

| ES Client v8.29 : My IES<br>Subnit Ouit Functions Or | ommends  |                |            |             |                |             |          |         |         | -LJe |
|------------------------------------------------------|----------|----------------|------------|-------------|----------------|-------------|----------|---------|---------|------|
| - 0 Q                                                |          |                |            |             | » ат           |             |          | 6       |         | - 0  |
|                                                      |          |                |            |             |                |             |          |         |         |      |
|                                                      | Fina     | a a i a        | Revied     | Managamai   |                |             |          |         |         |      |
|                                                      | Final    | ICIA           | Penou      | i wanagemer | 16             |             |          |         |         |      |
|                                                      |          |                |            |             |                |             |          | 1       | la data |      |
|                                                      |          |                |            |             |                |             |          |         |         |      |
|                                                      | Financia | I Pened        | Contrells  |             |                |             |          |         |         |      |
|                                                      | Financia | il Year        |            |             | Main Period Fr | 00          | Jan 2010 | (p 108) |         |      |
|                                                      | 2010     |                |            |             | Main Period Er |             | Dec 2010 | (p 119) |         |      |
| Ourrent Active                                       | Jun 2010 | 0 11           | 8)         |             | Interpret P    |             |          | n       |         |      |
|                                                      |          |                |            |             |                |             |          |         |         |      |
|                                                      | Per      | tiod #         | Desca      | Real?       | Starts         | Ends        | Status   |         | -       |      |
|                                                      | 1        | 2              | Apr 2000   | Ÿ           | 01/04/2000     | 30/04/2001  | 0 Fixed  |         |         |      |
|                                                      | 2        | 3              | Ney 2000   | ү           | 01/05/2000     | 31/05/2000  | ) Fixed  |         |         |      |
|                                                      | 3        | 4              | Jun 2000   | У           | 01/06/2000     | 30/06/2001  | 0 Fixed  | _       | _       |      |
|                                                      | 4        | 5              | Jul 2000   | У           | 01/07/2000     | 31/07/2001  | ) Fined  |         |         |      |
|                                                      | 3        | 6              | Aug 2000   | ү           | 01/08/2000     | 31/08/2001  | ) Fixed  |         |         |      |
|                                                      | 6        | 7              | Sep 2000   | Ŷ           | 01/09/2000     | 30/09/2001  | ) Fined  |         |         |      |
|                                                      | 2        | D              | Det 2000   | Y           | 01/10/2000     | 31/10/2000  | ) Fixed  | _       | _       |      |
|                                                      | 8        | 2              | May 2000   | Y           | 01/11/2000     | 30/11/2001  | ) Fined  |         |         |      |
|                                                      | 3        | 10             | Dec 2006   | Y           | 01/12/2000     | 31/12/2001  | ) Fined  | _       |         |      |
|                                                      | 10       | 12             | Fab 2001   | 7           | 01/01/2001     | 32/02/2001  | I Fined  |         |         |      |
|                                                      | 17       | 13             | 13th Jania | 1           | 01/02/2001     | 26/02/200   | I Fined  |         |         |      |
|                                                      | 13       | 14             | Bar 2001   |             | 01/03/2001     | 31/03 (200) | 1 Fired  |         |         |      |
|                                                      | 14       | 15             | Apr 2001   |             | 01/04/2001     | 30/04/200   | i Fixed  |         |         |      |
|                                                      | 15       | 16             | Nav 2001   | 7           | 01/05/2001     | 31/05/200   | 1 Fixed  |         |         |      |
|                                                      | 16       | 17             | Jun 2001   | 7           | 01/06/2001     | 30/06/200   | I Fixed  |         |         |      |
|                                                      | 17       | 15             | Jul 2001   | y           | 01/07/2001     | 31/07/2003  | 1 Fixed  |         |         |      |
|                                                      | 18       | 19             | Aug 2001   | y           | 01/08/2001     | 31/08/2007  | 1 Fined  |         |         |      |
|                                                      | 19       | 20             | Sep 2001   | Y           | 01/09/2001     | 30/09/2003  | 1 Fixed  |         |         |      |
|                                                      | 20       | 21             | Det 2001   | У           | 01/10/2001     | 31/10/2003  | 1 Fixed  |         |         |      |
|                                                      | 21       | . 22           | May 2001   | Y           | 01/11/2001     | 30/11/200/  | 1 Fixed  |         | -       |      |
|                                                      | Max Pre  | <u>5dd Ins</u> | EI DH      |             |                |             |          |         |         |      |
|                                                      |          |                |            |             |                |             |          |         |         |      |

Slide notes: When we set up a new system, the Periods always start with 1 and increment by 1 for each next Period. Of course, we can denote any number of Periods for History when we start with the system, and typically we would reserve 1 or 2 Years for history, then start using the system for live Transaction Processing at Period 27. These Period Numbers cannot be changed, but the Description that we attach to them can. So in this example, we see the system starting with Period number 2, which means that Period number 1 has been archived or rolled out, meaning it is no longer on-line. We can keep Periods on-line for as long as we choose to do so.

| 🖉 IES Client v8.29 : My IES  |          |            |             |       |        |             |        |            |         |         |               |     |
|------------------------------|----------|------------|-------------|-------|--------|-------------|--------|------------|---------|---------|---------------|-----|
| Help Subnik Quit Functions C | onmands  |            |             |       |        |             |        |            |         |         |               |     |
|                              | _        | _          |             | - 0   |        |             | _      |            | _       | - 24    | - 0           | × . |
|                              | _        |            |             | 0     |        |             | _      |            | _       |         |               |     |
|                              |          |            |             |       |        |             |        |            |         |         |               |     |
|                              | Eins     | ncial      | Period      | Manar | amar   | +           |        |            |         |         |               |     |
|                              | TILLE    | unciai     | Fellou      | manaş | Jenner |             |        |            |         |         |               |     |
|                              |          |            |             |       |        |             |        |            |         |         | I have been a |     |
|                              |          |            |             |       |        |             |        |            |         |         | COLUMN.       |     |
|                              | Financi  | ial Period | Controls    |       |        |             |        |            |         |         |               |     |
|                              |          |            |             |       |        |             |        |            |         |         |               |     |
| Fin Period                   | Financi  | ial Year   |             |       |        | Main Period | i From | J          | en 2010 | (p 108) |               |     |
| Description                  | 2010     |            |             |       |        | Main Period | i Endo | D          | ec 2010 | (p.119) |               |     |
| Ourrent Active               | Jun 201  | 10 (p 113  | 9           |       |        | Interpret   | et P&L |            |         | n       |               |     |
|                              |          |            |             |       |        |             |        |            |         |         |               |     |
|                              | P        | ciod #     | Dearch      |       | Real?  | Starts      | Enda   |            | Status  |         |               |     |
|                              | 1        | 2          | Apr 2000    |       | Y      | 01/04/200   | D      | 30/04/2000 | Fired   |         |               |     |
|                              | z        | 3          | Nay 2000    |       | Y      | 01/05/2001  | D      | 31/05/2000 | Fired   |         |               |     |
|                              | 3        | 4          | Jun 2000    |       | Y      | 01/06/2001  | D      | 30/06/2000 | Fixed   |         | - 11          |     |
|                              | 4        | 5          | Jul 2000    |       | Y      | 01/07/2001  | D      | 31/07/2000 | Fired   |         |               |     |
|                              | 3        | 5          | Aug 2000    |       | Y      | 01/08/2001  | 0      | 31/08/2000 | Fired   |         | -12           |     |
|                              | -        | r<br>8     | Det 2000    |       | 7      | 01/19/200   | 0      | 30/09/2000 | Fired   |         |               |     |
|                              | a        | 9          | May 2000    |       | 7      | 01/11/200   | 0      | 30/11/2000 | Fired   |         |               |     |
|                              | 9        | 10         | Dec 2000    |       | 7      | 01/12/200   | D      | 31/12/2000 | Fired   |         |               |     |
|                              | 10       | 11         | Jan 2001    |       | Y      | 01/01/2003  | 1      | 31/01/2001 | Fired   |         |               |     |
|                              | 11       | 12         | Feb 2001    |       | γ      | 01/02/2003  | 1      | 28/02/2001 | Fired   |         |               |     |
|                              | 12       | 13         | 13th Feriad |       | n      | 01/03/2003  | 1      | 28/02/2001 | Fired   |         |               |     |
|                              | 13       | 14         | Mar 2001    |       | Y      | 01/03/2003  | 1      | 31/03/2001 | Fired   |         |               |     |
|                              | 14       | 15         | Apr 2001    |       | Y      | 01/04/2003  | 1      | 30/04/2001 | Fired   |         |               |     |
|                              | 15       | 16         | Ney 2001    |       | Y      | 01/05/2003  | 1      | 31/05/2001 | Fired   |         | - 11          |     |
|                              | 16       | 17         | Jun 2001    |       | Y      | 01/06/2003  | 1      | 30/06/2001 | Fired   |         |               |     |
|                              | 17       | 15         | aug 2001    |       | Y      | 01/07/2003  | 1      | 31/07/2001 | Fired   |         | -11           |     |
|                              | 19       | 20         | Sep 2001    |       | 7      | 01/09/2001  | 1      | 30/09/2001 | Fired   |         |               |     |
|                              | 20       | 20         | Det 2001    |       | 7      | 01/10/2003  | -      | 31/10/2001 | Fixed   |         |               |     |
| Set                          | 21       |            | May 2001    |       | y      | 01/11/2003  | 1      | 30/11/2001 | Fired   |         | -             |     |
| 6                            | Next Eve | 6dd Ins    | Ed Da       |       |        |             |        |            |         |         |               |     |
|                              |          |            |             |       |        |             |        |            |         |         |               |     |
|                              |          |            |             |       |        |             |        |            |         |         |               |     |

Slide notes: We also see a number of Periods here that are in FIXED status, which means that they are fully audited and final Periods that cannot be opened for further Posting again. We can choose when to FIX Periods.

| 🖉 IES Client v8.29 : My IES  |            |             |             |         |            |            |      |            |            |         |               |     |
|------------------------------|------------|-------------|-------------|---------|------------|------------|------|------------|------------|---------|---------------|-----|
| Help Subnik Quik Functions C | onmands    | 5           |             |         |            |            |      |            |            |         |               |     |
| Q. Q.                        | _          |             |             | 0 ((    | »          |            |      |            |            | - 61    |               | (X) |
|                              |            |             |             |         |            |            |      |            |            |         |               |     |
|                              |            |             |             |         |            |            |      |            |            |         |               |     |
|                              | Fin        | ancia       | I Period    | Managem | ient       |            |      |            |            |         |               |     |
|                              |            |             |             |         |            |            |      |            |            |         |               |     |
|                              |            |             |             |         |            |            |      |            |            | 1       | <u>Andata</u> |     |
|                              |            |             |             |         |            |            |      |            |            |         |               |     |
|                              | Finan      | cial Perior | f Contrels  |         |            |            |      |            |            |         |               |     |
|                              | Finan      | cial Veer   |             |         |            |            |      |            | las 2010   | in 1095 |               |     |
|                              | 2010       | orar lear   |             |         |            |            | n    |            | en 2010    | (p 100) |               |     |
|                              | 2010       | 010 (n. 11) | h           |         |            |            |      |            | 00 2010    | 10 113) |               |     |
|                              |            | 114 (g. 11  | "           | _       |            |            |      |            |            |         |               |     |
|                              |            | Designed at | Deser       | Den     | 1.0 Sharta |            | Fada |            | Thurberry. |         |               |     |
|                              | 1          | 2           | Apr. 2000   | 7       | LY JORELE  | 11/04/2000 |      | 10/04/2000 | Fixed      |         | -1-1          |     |
|                              | 2          | 3           | Nay 2000    | ,<br>7  | 0          | 11/05/2000 |      | 1/05/2000  | Fixed      |         |               |     |
|                              | 3          | 4           | Jun 2000    | 7       | 0          | 11/06/2000 | 3    | 10/06/2000 | Fixed      |         |               |     |
|                              | - 4        | 5           | Jul 2000    | Y       | 0          | 11/07/2000 | 3    | 11/07/2000 | Fixed      |         |               |     |
|                              | 5          | 5           | Aug 2000    | Y       | 0          | 11/08/2000 | 3    | 1/08/2000  | Fired      |         |               |     |
|                              | 6          | 7           | Sep 2000    | Ŷ       | 0          | 11/09/2000 | 2    | 10/09/2000 | Fixed      |         |               |     |
|                              | 7          | Б           | Det 2000    | Ŷ       |            | 11/10/2000 | 3    | 11/10/2000 | Fixed      |         | _             |     |
|                              | a          | 9           | May 2000    | Ŷ       | 0          | 11/11/2000 | 2    | 10/11/2000 | Fixed      |         |               |     |
|                              | 3          | 10          | Dec 2000    | Ŷ       | 0          | 11/12/2000 | -    | 11/12/2000 | Fixed      |         | -11           |     |
|                              | 10         | 11          | Jan 2001    | Ŷ       | 0          | 11/01/2001 |      | 11/01/2001 | Fined      |         |               |     |
|                              | 17         | 12          | 13th Jeried | 1       |            | 11/02/2001 |      | 28/02/2001 | Fined      |         | - 11          |     |
|                              | 13         | 14          | Nar 2001    |         |            | 11/03/2001 |      | 11/03/2001 | Fixed      |         |               |     |
|                              | 14         | 15          | Apr 2001    | ,<br>7  | 0          | 11/04/2001 |      | 10/04/2001 | Fixed      |         |               |     |
|                              | 15         | 16          | Ney 2001    | Y       | 0          | 11/05/2001 | 3    | 1/05/2001  | Fixed      |         |               |     |
|                              | 16         | 17          | Jun 2001    | Y       | 0          | 11/06/2001 | 2    | 10/06/2001 | Fixed      |         |               |     |
|                              | 17         | 15          | Jul 2001    | γ       | 0          | 11/07/2001 | 3    | 11/07/2001 | Fired      |         |               |     |
|                              | 18         | 19          | Aug 2001    | Ŷ       | 0          | 11/08/2001 | 2    | 1/08/2001  | Fixed      |         |               |     |
|                              | 19         | 20          | Sep 2001    | У       |            | 11/09/2001 | 3    | 10/09/2001 | Fixed      |         |               |     |
|                              | 20         | 21          | Det 2001    | Ŷ       | 0          | 11/10/2001 |      | 11/10/2001 | Fixed      |         | -             |     |
|                              | No. P      | Ye idd los  | Ed Del      | 4       | 0          | 1711/2001  |      | 10/11/2001 | Fixed      | _       |               |     |
| E                            | - Deciding |             |             |         |            |            |      |            |            |         |               |     |
|                              |            |             |             |         |            |            |      |            |            |         |               |     |
|                              |            |             |             |         |            |            |      |            |            |         |               |     |

Slide notes: Note in our example also that we are using 13th Periods at the end of each Financial Year for Year End closings and adjustments. This is an optional but recommended policy.

| ES Client V6.29 : My IES |              |          |             |          |               |           |           |         |       |   |
|--------------------------|--------------|----------|-------------|----------|---------------|-----------|-----------|---------|-------|---|
| Subnik Quit Functions Co | nmands       |          |             |          |               |           |           |         |       |   |
|                          | _            | _        |             |          |               | _         | _         | -6      | (v)   | × |
|                          |              |          |             |          |               |           |           |         |       |   |
|                          |              |          |             |          |               |           |           |         |       |   |
|                          | Finan        | icial I  | Period      | Manageme | nt            |           |           |         |       |   |
|                          |              |          |             | <u> </u> |               |           |           |         |       |   |
|                          |              |          |             |          |               |           |           | Up      | iata. |   |
|                          |              |          |             |          |               |           |           |         |       |   |
|                          | Financial    | Period 0 | Controls    |          |               |           |           |         |       |   |
|                          | Film and a 3 | Terre    |             |          |               |           | Aug. 4010 |         |       |   |
| Fin Period               | Financial    | rear     |             |          | Main Period F | rom       | 0an 2010  | (p 108) |       |   |
| Description              | 2010         |          |             |          | Main Period E | ndo       | Deg 3010  | (p 119) |       |   |
| Ourrent Active           | PAN 2010     | @ 113)   |             |          | Interpret.    |           |           | n       |       |   |
|                          |              |          |             |          |               |           |           |         |       |   |
|                          | Peri         | lod # De | 13121       | Real?    | Startz        | Ends      | Status    |         | -     |   |
|                          | 1            | 2.1      | Apr 2000    | Ŷ        | 01/04/2000    | 30/04/200 | D Fixed   |         | H .   |   |
|                          |              |          | ney 2000    | 1        | 01/05/2000    | 31/03/200 | D Fined   |         |       |   |
|                          | 4            |          | tul 2000    | 1        | 01/00/2000    | 31/03/200 | D Fired   |         |       |   |
|                          | 5            | 5 4      | Aug 2000    | 7        | 01/08/2000    | 31/08/200 | D Fixed   |         | 1     |   |
|                          | 6            | 7 5      | Sep 2000    | ,<br>Y   | 01/09/2000    | 30/09/200 | D Fixed   |         |       |   |
|                          | 7            | 5 0      | Det 2000    | ,<br>Y   | 01/10/2000    | 31/10/200 | D Fixed   |         | 1     |   |
|                          | a            | 9 1      | May 2000    | Y        | 01/11/2000    | 30/11/200 | D Fixed   |         |       |   |
|                          | 9            | 10 1     | Dec 2000    | Y        | 01/12/2000    | 31/12/200 | D Fixed   |         |       |   |
|                          | 10           | 11 7     | Jan 2001    | Y        | 01/01/2001    | 31/01/200 | 1 Fixed   |         |       |   |
|                          | 11           | 12 1     | Yeb 2001    | У        | 01/02/2001    | 28/02/200 | 1 Fixed   |         |       |   |
|                          | 12           | 13 1     | 13th Feriod | n        | 01/03/2001    | 28/02/200 | 1 Fixed   |         |       |   |
|                          | 13           | 14 3     | Mar 2001    | Y        | 01/03/2001    | 31/03/200 | 1 Fixed   |         |       |   |
|                          | 14           | 15 4     | Apr 2001    | Y        | 01/04/2001    | 30/04/200 | 1 Fixed   |         |       |   |
|                          | 15           | 16 1     | May 2001    | Ŷ        | 01/05/2001    | 31/05/200 | 1 Fixed   |         |       |   |
|                          | 16           | 17 4     | Jun 2001    | У        | 01/06/2001    | 30/06/200 | 1 Fixed   |         |       |   |
|                          | 17           | 10 4     | 701 2001    | Ŷ        | 01/07/2001    | 31/07/200 | 1 Fixed   |         |       |   |
|                          | 10           | 20 1     | Kig 2001    | 7        | 01/00/2001    | 31/00/200 | 1 Fined   |         |       |   |
|                          | 20           | 21 1     | Det 2001    | 1        | 01/10/2001    | 31/10/200 | 1 Fired   |         |       |   |
|                          | 21           | 22 1     | New 2001    | 4        | 01/11/2001    | 30/11/200 | 1 Fired   |         | -     |   |
|                          | Next Pro 1   | dd ins i | Ed Del      |          |               |           |           |         |       |   |
|                          |              |          |             |          |               |           |           |         |       |   |

Slide notes: Now we note that in the 'real' column, a 13th Period is always set to "n", because a 13th Period is not a REAL Period in the sense of, for example, the calculation of Asset Depreciation, because this Period should be skipped when performing Asset Depreciation.

| Elient v8.2     | 29 : My IES   |               |                           |             |          |            |            |                  |        |
|-----------------|---------------|---------------|---------------------------|-------------|----------|------------|------------|------------------|--------|
| slp Subnik Quik | Functions Co  | xnnend        | 5                         |             |          |            |            |                  |        |
| e (2)           | <u> </u>      | _             | _                         |             | () ((    | >> 1T      |            |                  | - (v)  |
|                 |               |               |                           |             |          |            |            |                  |        |
|                 |               |               |                           |             |          |            |            |                  |        |
|                 |               | Fin           | ancia                     | l Period    | Manageme | nt         |            |                  |        |
|                 |               |               |                           |             |          |            |            |                  |        |
|                 |               |               |                           |             |          |            |            |                  | Undate |
|                 |               | Cinan         | ulal Daria                | d Controls  |          |            |            |                  |        |
|                 |               | Finan         | CIM P entre               | e contrais  |          |            |            |                  |        |
|                 |               | Finan         | dial Year                 |             |          |            | -          | Jan 2010 (p 108) |        |
|                 |               | 2010          |                           |             |          |            |            | Dec 2010 (p 119) |        |
|                 | Ourset Action | Jun 2         | 010 (p 11)                | 10          |          | Internet 0 |            | n                |        |
|                 |               |               |                           |             |          |            |            |                  |        |
|                 |               |               | Period #                  | Deacz       | Real 2   | Starts     | Enda       | Status           |        |
|                 |               | 1             | Z                         | Apr 2000    | У        | 01/04/2000 | 30/04/2000 | Fixed            |        |
|                 |               | z             | 3                         | Rey 2000    | Y        | 01/05/2000 | 31/05/2000 | Fixed            |        |
|                 |               | з             | 4                         | Jun 2000    | γ        | 01/06/2000 | 30/06/2000 | Fixed            |        |
|                 |               | -4            | 5                         | Jul 2000    | γ        | 01/07/2000 | 31/07/2000 | Fixed            |        |
|                 |               | 5             | 6                         | Aug 2000    | ү        | 01/08/2000 | 31/08/2000 | Fixed            |        |
|                 |               | G             | 7                         | Sep 2000    | γ        | 01/09/2000 | 30/09/2000 | Fixed            |        |
|                 |               | 7             | B                         | Det 2000    | ү        | 01/10/2000 | 31/10/2000 | Fixed            |        |
|                 |               | a             | 9                         | May 2000    | У        | 01/11/2000 | 30/11/2000 | Fined            |        |
|                 |               | 3             | 10                        | Dec 2000    | Y        | 01/12/2000 | 31/12/2000 | Fixed            |        |
|                 |               | 11            | 12                        | Fab 2001    | 1        | 01/01/2001 | 28/02/2001 | Fixed            |        |
|                 |               | 12            | 13                        | 13th Feriod | 1 n      | 01/03/2001 | 28/02/2001 | Fixed            |        |
|                 |               | 13            | 14                        | Nac 2001    | у        | 01/03/2001 | 31/03/2001 | Fixed            |        |
|                 |               | 14            | 15                        | Apr 2001    | у        | 01/04/2001 | 30/04/2001 | Fixed            |        |
|                 |               | 15            | 16                        | Ney 2001    | У        | 01/05/2001 | 31/05/2001 | Fixed            |        |
|                 |               | 16            | 17                        | Jun 2001    | Y        | 01/06/2001 | 30/06/2001 | Fixed            |        |
|                 |               | 17            | 15                        | Jul 2001    | Y        | 01/07/2001 | 31/07/2001 | Fixed            |        |
|                 |               | 18            | 19                        | Aug 2001    | У        | 01/08/2001 | 31/08/2001 | Fixed            |        |
|                 |               | 19            | 20                        | Sep 2001    | У        | 01/09/2001 | 30/09/2001 | Fixed            |        |
| ie:             |               | 20            | 21                        | Dec 2001    | Ŷ        | 01/10/2001 | 31/10/2001 | Fired            | -      |
|                 |               | Next F        | Are 5dd ins               | Ed Del      | γ        | 0171172001 | 30/11/2001 | 11000            |        |
| Ê               |               | <u>1960</u> 8 | <b>re</b> <u>6</u> 00 ins | EU DA       |          |            |            |                  |        |

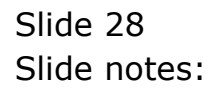

| 🖉 IES Client v8.29 : My IES  |             |                     |          |        |      |        |                  |     |            |              |          |        |     |
|------------------------------|-------------|---------------------|----------|--------|------|--------|------------------|-----|------------|--------------|----------|--------|-----|
| Help Subnik Quik Functions C | onmands     |                     |          |        |      |        |                  |     |            |              |          |        |     |
| (? Q.                        | _           | _                   | - V      | ) (    | _    | »      | -11              | 0   |            | _            | 6        | V      | (8) |
|                              | Financ      | ial Pe              | eriod Ma | inagen | ient |        |                  |     |            |              |          |        |     |
|                              | Financial P | eried Con           | trells   |        |      |        |                  |     |            |              | 14       | edata. |     |
| Con Doubled                  | Financial   | lear                |          |        |      |        |                  |     |            | len 2010 in  | s 1095   |        |     |
| Pin Period<br>Description    | 2010        | 1.1.1.1             |          |        |      |        | tein Period From |     | D          | ec 2010 1    | p 119)   |        |     |
| Ourrent Active               | Jun 2010 () | 113)                |          |        |      |        | Interpret PAL    |     |            |              | 'n       |        |     |
|                              |             |                     |          |        |      |        |                  |     |            |              |          |        |     |
|                              | Perio       | d∮ Deac             | r        | Rea    | 1.2  | Starts | E                | nda |            | Status       |          | -      |     |
|                              | 121         | 122 Nar             | 2011     | Ŷ      |      | 01,    | 03/2011          |     | 31/03/2011 | E1 cored     | / Active | 12     |     |
|                              | 122         | 123 Apr             | 2011     | Y      |      | 01,    | 04/2011          |     | 30/04/2011 | Clored       | / Active | 1.1    |     |
|                              | 123         | 124 Inty<br>125 Jun | 2011     | Υ<br>  |      | 01/    | 05/2011          |     | 31/05/2011 | El orad      | / Active | 11     |     |
|                              |             | 2.4.0° 0.444        | 20122    |        |      | 44)    | and and a        |     |            | 6-8 000 Bits | ,        |        |     |
|                              |             |                     |          |        |      |        |                  |     |            |              |          |        |     |
|                              |             |                     |          |        |      |        |                  |     |            |              |          |        |     |
|                              |             |                     |          |        |      |        |                  |     |            |              |          |        |     |
|                              |             |                     |          |        |      |        |                  |     |            |              |          | -11    |     |
|                              |             |                     |          |        |      |        |                  |     |            |              |          |        |     |
|                              |             |                     |          |        |      |        |                  |     |            |              |          | 11     |     |
|                              |             |                     |          |        |      |        |                  |     |            |              |          |        |     |
|                              |             |                     |          |        |      |        |                  |     |            |              |          |        |     |
|                              |             |                     |          |        |      |        |                  |     |            |              |          |        |     |
|                              |             |                     |          |        |      |        |                  |     |            |              |          |        |     |
|                              |             |                     |          |        |      |        |                  |     |            |              |          | - 11   |     |
|                              |             |                     |          |        |      |        |                  |     |            |              |          |        |     |
|                              |             |                     |          |        |      |        |                  |     |            |              |          |        |     |
| Set                          |             |                     |          |        |      |        |                  |     |            |              |          | -      |     |
| E                            | Section 10  | I Ins Et            | DH.      |        |      |        |                  |     |            |              |          |        |     |
|                              |             |                     |          |        |      |        |                  |     |            |              |          |        |     |
| <u></u>                      |             |                     |          |        |      |        |                  |     |            |              |          |        | -   |

Slide notes: And we can also see that at the end of our current Main Period record, we have Periods running up to number 125, which in our system is called 'June 2011', and the last Period on the list never has an END date. The reason for this is that we cannot specify an END date for any Period, i.e. we can only specify the START date of a Period, and the END date is derived by the system and is always the day just before the START date of the next Period. We can generate future Periods at any time and as far into the future as we wish.

| 🙋 IES Client v8.29 : My IES     |                 |                |        |       |               |      |            |           |          |                                                                                                    |   |
|---------------------------------|-----------------|----------------|--------|-------|---------------|------|------------|-----------|----------|----------------------------------------------------------------------------------------------------|---|
| Help Subnik Quit Functions Comm | nands           |                |        |       |               |      |            |           |          |                                                                                                    |   |
| 4 () Q,                         |                 |                | 0      | "     | » IT          |      |            |           | 0        | <ul> <li>Image: Image: Ima</li></ul> | 8 |
| F                               | inancia         | l Perio        | d Mana | gemen | t             |      |            |           |          |                                                                                                    |   |
| FI                              | nancial Perio   | d Controls     |        |       |               |      |            |           | Upd      | ata.                                                                                                    |   |
| Fin Period F1                   | nancial Year    |                |        |       | Main Period F | rom  | J          | en 2010   | (801 (   |                                                                                                    |   |
| Description 20                  | 110             |                |        |       | Main Period E | ndo  | D          | ed 2010   | (119)    |                                                                                                    |   |
| Ourrent Active                  | u 2010 (p 11    | I)             |        |       | interpret.)   |      |            |           | n        |                                                                                                    |   |
| _                               |                 |                |        |       |               |      |            |           |          |                                                                                                    |   |
|                                 | Period #        | Dentra         |        | Real? | Startz        | Enda | 1          | Status    |          | 1                                                                                                    |   |
|                                 | 121 122         | Nuc 2011       |        | Y     | 01/03/2011    |      | 31/03/2011 | Closed.   | / Active | н                                                                                                    |   |
|                                 | 123 124         | Nov 2011       |        | 7     | 01/05/2011    |      | 31/05/2011 | El corect | / Active |                                                                                                    |   |
| 1                               | 124 125         | Jun 2011       |        | Y     | 01/06/2011    |      |            | Closed.   | / Active |                                                                                                    |   |
|                                 |                 |                |        |       |               | _    |            | _         |          |                                                                                                    |   |
|                                 |                 |                |        |       |               |      |            |           |          |                                                                                                    |   |
|                                 |                 |                |        |       |               |      |            |           |          |                                                                                                    |   |
|                                 |                 |                |        |       |               |      |            |           |          |                                                                                                    |   |
|                                 |                 |                |        |       |               |      |            |           |          |                                                                                                    |   |
|                                 |                 |                |        |       |               |      |            |           |          | 11                                                                                                    |   |
|                                 |                 |                |        |       |               |      |            |           |          |                                                                                                    |   |
|                                 |                 |                |        |       |               |      |            |           |          |                                                                                                    |   |
|                                 |                 |                |        |       |               |      |            |           |          |                                                                                                    |   |
|                                 |                 |                |        |       |               |      |            |           |          |                                                                                                    |   |
|                                 |                 |                |        |       |               |      |            |           |          |                                                                                                    |   |
|                                 |                 |                |        |       |               |      |            |           |          |                                                                                                    |   |
|                                 |                 |                |        |       |               |      |            |           |          |                                                                                                    |   |
| Sec.                            |                 |                |        |       |               |      |            |           |          |                                                                                                    |   |
|                                 | n Pre trait ins | Et Del         |        |       |               |      |            |           |          | -                                                                                                    |   |
|                                 |                 | and the second |        |       |               |      |            |           |          |                                                                                                    |   |
|                                 |                 |                |        |       |               |      |            |           |          |                                                                                                    |   |

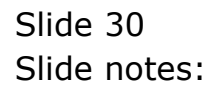

| 🙋 IES Client v8.29 : My IES  |         |           |          |        |       |               |        |             |          |              |      |   |
|------------------------------|---------|-----------|----------|--------|-------|---------------|--------|-------------|----------|--------------|------|---|
| Help Subnik Quit Functions C | onnands |           |          |        |       |               |        |             |          |              |      |   |
|                              | _       |           |          | 0      |       | » IT          |        |             | _        |              | 9    | × |
|                              |         |           |          |        |       |               |        |             |          |              |      |   |
|                              |         |           |          |        |       |               |        |             |          |              |      |   |
|                              | Fina    | incial    | Perio    | d Mana | aemer | it            |        |             |          |              |      |   |
|                              |         |           |          |        | 9     |               |        |             |          |              |      |   |
|                              |         |           |          |        |       |               |        |             |          | Upd          | ata. |   |
|                              |         |           |          |        |       |               |        |             |          |              |      |   |
|                              | Financi | al Period | Controls |        |       |               |        |             |          |              |      |   |
|                              |         |           |          |        |       |               |        |             |          |              |      |   |
| Fin Period                   | Financi | al Year   |          |        |       | Main Period I | From   | Jas         | 2010     | p 108)       |      |   |
| Description                  | 2010    |           |          |        |       | Main Period I | Envilo | Dec         | 3010 1   | p 119)       |      |   |
| Current Active               | Pun 201 | 0 (0 11)  | 9        |        |       | Interpret     |        |             |          | n            |      |   |
|                              |         |           |          |        |       |               |        |             |          |              |      |   |
|                              | Pe      | riod #    | Descr    |        | Real? | Starts        | Ends   | :           | Status   |              | -    |   |
|                              | 81      | 82        | May 2007 |        | Y     | 01/11/2007    |        | 30/11/2007  | Fixed    |              | μ.   |   |
|                              | 0.4     | 0.5       | Dec 2007 |        | Ŷ     | 01/12/2007    |        | 31/12/2007  | 713060   |              |      |   |
|                              | 8.4     | 35        | Fab 2008 |        | 1     | 01/02/2008    |        | 20/02/2008  | Closed.  | J. Architere |      |   |
|                              | 85      | 36        | Nar 2008 |        |       | 01/03/2008    |        | 31/03 (2008 | El const | / Arting     |      |   |
|                              | 56      | 87        | Anc 2008 |        | y     | 01/04/2008    |        | 30/04/2008  | Doen     | ,            |      |   |
|                              | 87      | ap        | Nay 2008 |        | 7     | 01/05/2008    |        | 31/05/2008  | Dp en.   |              |      |   |
|                              | 88      | 89        | Jun 2008 |        | Y     | 01/06/2008    |        | 30/06/2008  | Dp en.   |              |      |   |
|                              | 89      | 90        | Jul 2008 |        | γ     | 01/07/2008    |        | 31/07/2008  | Clored.  | / Active     |      |   |
|                              | 90      | 91        | Aug 2008 |        | Y     | 01/08/2008    |        | 31/08/2008  | Dp en.   |              |      |   |
|                              | 91      | 92        | Sep 2008 |        | У     | 01/09/2008    |        | 30/09/2008  | Dp en.   |              |      |   |
|                              | 92      | 93        | Det 2008 |        | Y     | 01/10/2008    |        | 31/10/2008  | Dp en.   |              |      |   |
|                              | 93      | 94        | May 2008 |        | Y     | 01/11/2008    |        | 30/11/2008  | Dp en.   |              |      |   |
|                              | 94      | 95        | Dec 2008 |        | Y     | 01/12/2008    |        | 31/12/2008  | Dp en.   |              |      |   |
|                              | 95      | 96        | Jan 2009 |        | у     | 01/01/2009    |        | 31/01/2009  | Dp en.   |              |      |   |
|                              | 542     | 97        | Feb 2009 |        | Ŷ     | 01/02/2009    |        | 26/02/2009  | open.    |              |      |   |
|                              | 97      | 90        | ARE 2009 |        | 7     | 01/03/2009    |        | 30/04/2009  | Open.    |              |      |   |
|                              | 93      | 100       | Nav 2009 |        | 7     | 01/05/2009    |        | 31/05/2009  | Drien.   |              |      |   |
|                              | 100     | 101       | Jun 2009 |        | Y     | 01/06/2009    |        | 30/06/2009  | Doen     |              |      |   |
| Ser                          | 101     | 102       | Jul 2009 |        | y     | 01/07/2009    |        | 31/07/2009  | Do en.   |              | -    |   |
| 6                            | yex Pre | 5dd [ns   | EI Del   |        |       |               |        |             |          |              |      |   |
|                              |         |           |          |        |       |               |        |             |          |              |      |   |
|                              |         |           |          |        |       |               |        |             |          |              |      |   |

Slide notes: Here we can see that at any time we can have multiple Periods in various states, i.e. Fixed, Open or Closed. A Period that is Open may be closed and a Period that is Closed may be Opened, but a Period that is Fixed cannot be changed, and can only stay Fixed or be archived, i.e. rolled out.

| Shoit Out Buctions Co | onands               |             |          |                     |                |          |           |           | -   |
|-----------------------|----------------------|-------------|----------|---------------------|----------------|----------|-----------|-----------|-----|
|                       | 10.00                |             |          | <i>(</i> ) <i>(</i> |                | _        |           |           | 2   |
| - U 4                 |                      | _           |          | U                   | <i>"</i> "     |          |           |           | × – |
|                       |                      |             |          |                     |                |          |           |           |     |
|                       | Einand               | lal         | Deriod   | Managemer           | ۰÷             |          |           |           |     |
|                       | rmany                | Iai         | Fentou   | managemen           |                |          |           |           |     |
|                       |                      |             |          |                     |                |          |           | Linets    | 50  |
|                       |                      |             |          |                     |                |          |           | 5900      | •   |
|                       | Financial P          | eried (     | Controls |                     |                |          |           |           |     |
|                       |                      |             |          |                     |                |          |           |           |     |
| Fin Period            | Financial 3          | Year        |          |                     | Main Period Fr | on .     | Jan 2010  | p 108)    |     |
| Description           | 2010                 |             |          |                     | Main Period El | nilo     | Dec 2010  | p 119)    |     |
| Current Active        | Jun 2010 ()          | p 113)      |          |                     | Interpret P    |          |           | n         |     |
|                       |                      |             |          |                     |                |          |           |           |     |
|                       | Perio                | d∦ D        | 12103    | Real?               | Starts         | Enda     | Status    |           | -   |
|                       | 81                   | 82 3        | Mov 2007 | Y                   | 01/11/2007     | 30/11/20 | 07 Fixed  |           |     |
|                       | 812                  | 83 3        | Dec 2007 | ү                   | 01/12/2007     | 31/12/20 | 07 Fixed  |           |     |
|                       | 63                   | 84          | fan 2008 | У                   | 01/01/2008     | 31/01/20 | GB Dpen   |           |     |
|                       | 54                   | 85          | Feb 2008 | Y                   | 01/02/2008     | 29/02/20 | 05 Clored | / Active  |     |
|                       | 8.5                  | as :        | Nar 2008 | Y                   | 01/03/2008     | 31/03/20 | OB Closed | / Active  |     |
|                       | 80                   | 07.1        | Apr 2008 | Ŷ                   | 01/04/2008     | 30/04/20 | us open   |           |     |
|                       | 8/8                  | 80          | hey 2008 | 7                   | 01/05/2005     | 31/05/20 | ub upen.  |           |     |
|                       | 89                   | an a        | Jul 2000 | 1                   | 01/00/2005     | 31/03/20 | 05 Doned  | / Artista |     |
|                       | 90                   | 91          | Aug 2008 | 1                   | 01/08/2008     | 31/08/20 | 05 Down   | ) 40.0276 |     |
|                       | 91                   | 92          | Sep 2008 | 7                   | 01/09/2005     | 30/09/20 | GB Dpen   |           |     |
|                       | 92                   | 93          | Det 2008 | y                   | 01/10/2008     | 31/10/20 | 05 Dpen   |           |     |
|                       | 93                   | 94 3        | Mov 2008 | Y                   | 01/11/2008     | 30/11/20 | 05 Open   |           |     |
|                       | 94                   | 95 1        | Dec 2008 | Y                   | 01/12/2005     | 31/12/20 | 05 Dpen   |           |     |
|                       | 9.5                  | 96          | Jan 2009 | У                   | 01/01/2009     | 31/01/20 | 09 Dpen   |           |     |
|                       | 96                   | - 97 - 1    | Feb 2009 | ү                   | 01/02/2009     | 28/02/20 | 09 Dpen   |           |     |
|                       | 97                   | 98 3        | Naz 2009 | Y                   | 01/03/2009     | 31/03/20 | 09 Dpen   |           |     |
|                       | 98                   | 99 .        | Apr 2009 | Y                   | 01/04/2009     | 30/04/20 | d9 Dpen.  |           |     |
|                       | 99                   | 100 1       | Nay 2009 | Y                   | 01/05/2009     | 31/05/20 | 09 Dpen   |           |     |
|                       | 100                  | 101         | Jun 2009 | Y                   | 01/06/2009     | 30/06/20 | 09 Dpen   |           | -   |
|                       | 101<br>Mary Pro. 144 | 102         | Jul 2009 | Y                   | 01/07/2009     | 31/07/20 | 09 Doen   |           | -   |
|                       | Text Dis 1.00        | 2 I 172 II. | Co 1 123 |                     |                |          |           |           |     |

Slide notes: In the other Tutorials for Period Management, we will see how we can perform the functions that we cannot do on the Main record screen.